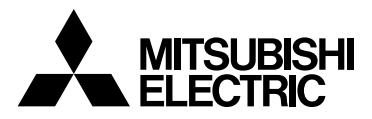

# MITSUBISHI AUTOMATIC POWER FACTOR CONTROLLER

# Types VAR-6A VAR-12A

# User's Manual

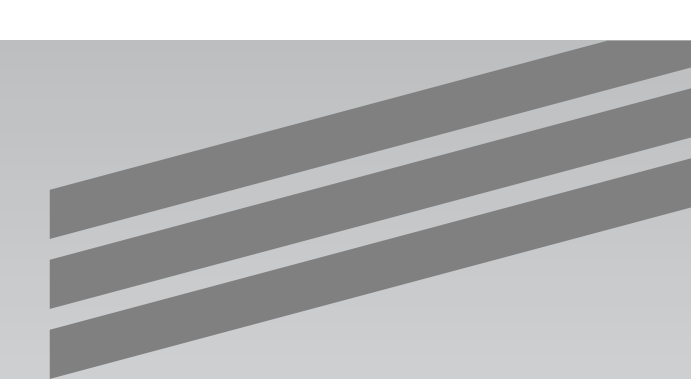

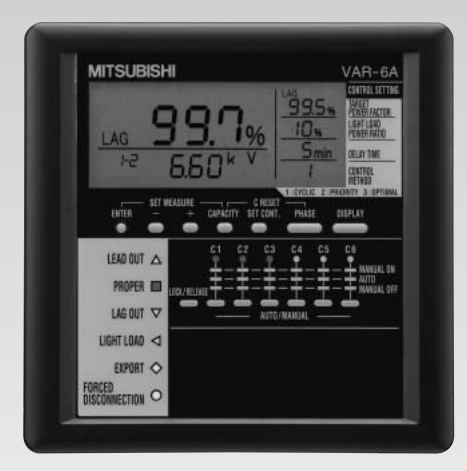

• Before operating the device, please read thoroughly this User's Manual for safe operation and optimized performance of the device.

Deliver this user's manual to the end user.

# Check on your delivery

Besides the main unit, the following accessories are packaged.

| Parts name                       | Quantity | Specifications |
|----------------------------------|----------|----------------|
| User's Manual<br>(this document) | 1        | A5 size        |
| Embedded<br>Mounting<br>Fittings | 2        |                |
| Embedded<br>Fixing Screw         | 2        | (M3 × 14)      |

# Contents

| Check on your delivery | ·2  |
|------------------------|-----|
| Contents               | • 3 |
| Safety Precautions     | • 4 |

| Operation                                                                                       |     |
|-------------------------------------------------------------------------------------------------|-----|
| 1. Features ·····                                                                               | 9   |
| 2. Functions in each mode ·····                                                                 | 9   |
| 3. Names and Function of Each Part                                                              | 10  |
| 4. Explanation of Control and Movement                                                          | 14  |
| 4.1 Details of Display of Power Factor Status and Auto/Manual Control Changeover                | 14  |
| 4.2 Status of Power Factor                                                                      | 14  |
| 4.3 Auto/Manual Control Changeover ·····                                                        | 15  |
| 4.4 Features of each Control                                                                    | 16  |
| 4.5 Cyclic Control Operation                                                                    | 16  |
| 4.6 Priority Control Operation                                                                  | 17  |
| 4.7 Optimal Control Operation                                                                   | 18  |
| 4.8 Capacitor Changing Control at Optimal Control Operation                                     | 19  |
| 4.9 Light Load Disconnection Operation                                                          | 20  |
| 4.10 Forced Disconnection Operation                                                             | 21  |
| 5. Set-up                                                                                       |     |
| 5.1 Flow of Set-up (Measure Set-up Mode)                                                        | 22  |
| 5.2 Flow of Set-up (Control Set-up Mode)                                                        | 24  |
| 5.3 Measure Set-up Menu 1                                                                       | ~ ~ |
| (Set-up of Phase/Wire Type · Using VT/direct input · Primary Voltage · Primary Current) ······· | 26  |
| 5.4 Measure Set-up Menu 2 (Set-up of Combination)                                               | 29  |
| 5.5 Control Set-up Menu 1 (Set-up of Target Power Factor)                                       | 30  |
| 5.6 Control Set-up Menu 2 (Set-up of Light Load Power Ratio)                                    | 31  |
| 5.7 Control Set-up Menu 3 (Set-up of Delay Time)                                                | 33  |
| 5.8 Control Set up Menu 4 (Set up of Conciliant Method)                                         | 34  |
| 5.9 Control Security Menu 5 (Security of Capacity)                                              | 26  |
| 5.10 TEST Menu (Operation Tests for the Connecting/Disconnecting)                               | 30  |
| 5.12 Priority Order of Control                                                                  | 37  |
| 6 Operation                                                                                     | 57  |
| 6.1 Changing of the Display                                                                     | 38  |
| 6.2 Changing of the Phase                                                                       | 38  |
| 6.3 Display of Capacity                                                                         | 39  |
| 6.4 Reset of Capacity                                                                           | 39  |
| 7. Others                                                                                       | 20  |
| 7.1 Operation                                                                                   | 40  |
| 7.2 Troubleshooting ······                                                                      | 41  |
| After-sale service                                                                              |     |

# Installation

|                         | ,         |
|-------------------------|-----------|
| 1. Dimensions           | 42        |
| 2. Attachment ······    | •••••• 43 |
| 3. Wiring               | •••••• 44 |
| 4. Wiring Diagram ····· |           |
|                         |           |
| Specifications          |           |
| Specifications          |           |
| Set-up Table ·····      |           |

# **Safety Precautions**

Use the device correctly after reading the following explanation before use.

Be sure to follow instructions in order to use the device safely.

Keep the User's Manual at a place that can be read at any time.

Be sure to deliver the accessories and User's Manual to the end user.

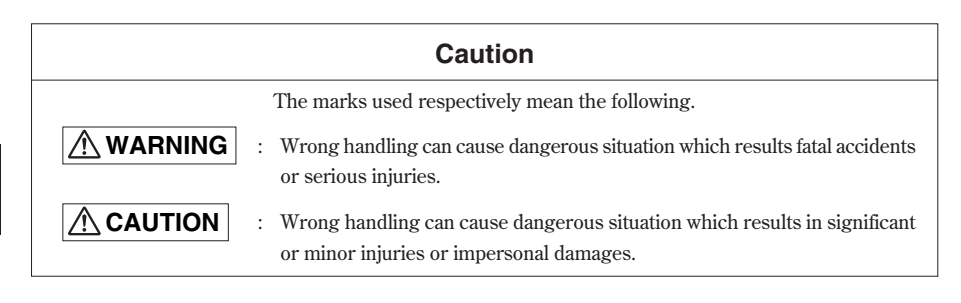

# Working Environment and Working Condition

Avoid using this device in the following places. Use in the following places will negatively affect the device lifetime and operations.

Do not;

- $\bullet$  Place where the ambient temperature exceeds the temperature range (-5°C to 50°C).
- Place where the daily average temperature exceeds 35°C.
- $\blacksquare$  Place where the ambient humidity exceeds the humidity range (30% to 85%).
- Place with a lot of dust, corrosive gas, salt or oily smoke.
- Place with a lot of vibrations or impacts.
- Place where the device may be exposed to rain or drops of water.
- Place exposed to the sun.
- Place where metal pieces and inductive substances are laying around.
- Place with strong electromagnetic field or much outside noise.
- Place higher than 1000m above sea level.

Cautionary Instructions for Installation and Connection

Read this User's Manual before using.

|   | • To secure safety, the connecting work should be done by a person qualified in performing electric wiring work. |
|---|----------------------------------------------------------------------------------------------------|
|   | igodot Do not perform hot line work. It can cause electrification, device failure or                             |
|   | fire.                                                                                                    |
|   | $\bullet$ At the time of tightening screws and wiring, be careful about the invasions of                         |
| • | parings or the electric wire into the device.                                                                    |
|   | • Perform connection after you fully check with the connection diagram.                                          |
|   | Inappropriate connection can cause electrification, device failure or fire.                                      |
|   | igodot Use electric wires which can comply with the rated current.                                               |
|   | Using inappropriate wire can cause fire due to heat generation.                                                  |
|   | • At the time of the resisting pressure examination of the high voltage                                          |
|   | apparatus, carry out grounding to avoid any negative influence.                                                  |
|   | The device can break down if more than 2000V is impressed for 1 minute.                                          |

| <ul> <li>the following distance showed below when power line and high voltage line are parallel to the input signal line.</li> <li>Condition Distance         <ul> <li>The power line is less than 600A, less than 600V More than 30cm Other power lines</li> <li>Do not drop this device from high places.</li> </ul> </li> <li>When the device is dropped, and a LCD is cracked, do not touch and drink the liquid. If you touch the liquid, wash it away with soapy water promptly.</li> </ul> |  | <ul> <li>Use solderless terminal that comply with the size of the electric wire. (Refer to page 44) Using inappropriate terminals can cause malfunction, device failure / burnout or fire.</li> <li>After tightening all the screws, be sure to confirm that all the screws are tightened enough. Leaving any screws loose can cause malfunction, fire or electrification.</li> <li>Tighten the screws to the appropriate torque. Tightening to the excessive torque can cause terminal damage. (Refer to page 44)</li> <li>In order to prevent the invasion of noise, do not place power line and high voltage line near the input and output signal line or put them together. Make</li> </ul> |                       |  |
|----------------------------------------------------------------------------------------------------|--|----------------------------------------------------------------------------------------------------|-----------------------|--|
| Condition         Distance           The power line is less than 600A, less than 600V         More than 30cm           Other power lines         More than 60cm           Do not drop this device from high places.         When the device is dropped, and a LCD is cracked, do not touch and drink the liquid. If you touch the liquid, wash it away with soapy water promptly.                                                                                                    |  | line are parallel to the input signal line.                                                                                                    |                       |  |
| The power line is less than 600A, less than 600V       More than 30cm         Other power lines       More than 60cm         Do not drop this device from high places.         When the device is dropped, and a LCD is cracked, do not touch and drink the liquid. If you touch the liquid, wash it away with soapy water promptly.                                                                                                    |  | Condition                                                                                                    | Distance              |  |
| <ul> <li>Other power lines</li> <li>Do not drop this device from high places.</li> <li>When the device is dropped, and a LCD is cracked, do not touch and drink the liquid. If you touch the liquid, wash it away with soapy water promptly.</li> </ul>                                                                                                    |  | The power line is less than 600A, less than 600V                                                                                                    | More than 30cm        |  |
| <ul> <li>Do not drop this device from high places.</li> <li>When the device is dropped, and a LCD is cracked, do not touch and drink<br/>the liquid. If you touch the liquid, wash it away with soapy water promptly.</li> </ul>                                                                                                    |  | Other power lines                                                                                                    | More than ooch        |  |
| When the device is dropped, and a LCD is cracked, do not touch and drink<br>the liquid. If you touch the liquid, wash it away with soapy water promptly.                                                                                                    |  | Do not drop this device from high places.                                                                                                    |                       |  |
| the liquid. If you touch the liquid, wash it away with soapy water promptly.                                                                                                    |  | When the device is dropped, and a LCD is cracked, d                                                                                                    | o not touch and drink |  |
|                                                                                                    |  | the liquid. If you touch the liquid, wash it away with soapy water prompth                                                                                                    |                       |  |

#### Cautionary Instructions before Use

- Follow the environment and an operating condition in setting place.
- Make settings before use of this device. Read the User's Manual in order to set it correctly. Inappropriate settings can cause incorrect operation.
- After checking the power supply rating of this device, impress appropriate voltage. (Refer to page 49)

Cautionary Instructions for Using

- We cannot take responsibility for the loss, lost profits, and the damage caused in special circumstances. Moreover, we will not take responsibility to the second damage, accident compensation, and the damage to any places other than our product.
- When blackout occurs during setting, it will not be set correctly. After the return of electricity, set it again.

# **Safety Precautions**

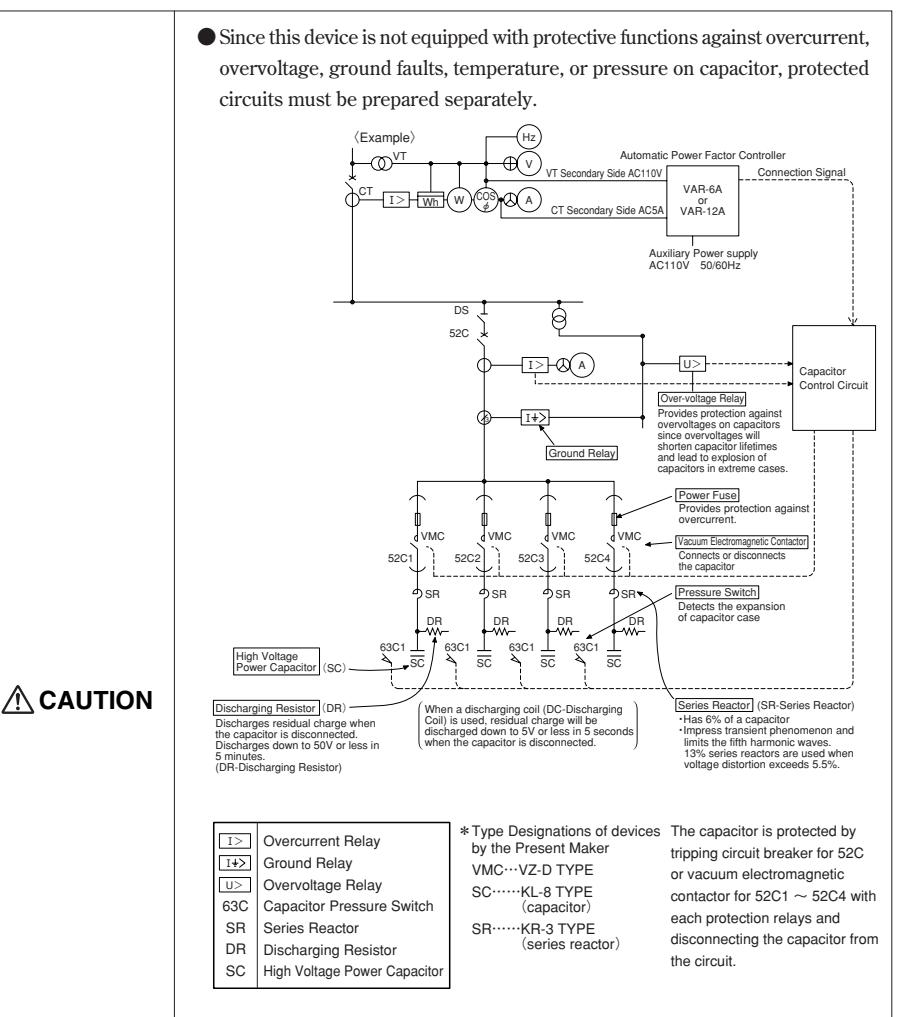

- Install series reactor to the capacitor, which is to be automatically controlled by this device.
- This device has a constant excitation system that outputs no voltage 1a contact that continuously keeps on when capacitor control signal is closed, while the contact becomes off when capacitor control signal is opened for each bank. One side of the output signal of from C1 to C6 is COM1 and the other side of the output signal of from C7 to C12 is COM2. When connecting with the vacuum electromagnetic contactor for disconnection and connection of capacitor, be sure to use auxiliary relay.
- Circuits set as "Manual ON" or "Manual OFF" will not connect/disconnect capacitor.
- When electric discharge coil is instituted, set Delay Time for 5 minutes.

| • Set up the applicable delay time to the discharge device of the capacitor<br>(Discharge resistance: over 5 minutes, Discharge coil: over 1 minute), when<br>the connection/disconnection test with the high voltage circuit is carried out.<br>Carry out the test with the delay time set to be shorter than it should can<br>cause capacitor failure accidents. |
|----------------------------------------------------------------------------------------------------|
|                                                                                                    |

|  | • Do not dismantle or remodel this device.         |
|--|----------------------------------------------------|
|  | It can cause malfunction, electrification or fire. |

# **Safety Precautions**

- Cautionary Instructions for Maintenance and Inspection
  - Wipe off surface with a soft cloth.
  - Do not allow chemical cloth to contact for a long time or wipe with benzene, thinner or alcohol.
  - For correct use of the device, perform the following inspection.

Enforce 0 as a periodic inspection (every half year to 1 year), and 0 to 3 as an everyday inspection. Check to see:

- ① Any damage in the device?
- O Any Error in the LCD?
- ③ Any unusual sound or smell or fever?
- (4) Any looseness in the installation or terminal block connection? (Be sure to perform the inspection with the power off.)

#### Storage Precautions

When storing the device, turn off auxiliary power and the power supply of input circuit, remove wiring, and store it in a plastic bag etc. (Please take care of the removed wirings to prevent any accidents.) Do not store the device for long time in places mentioned below. There is a risk of failure or deterioration in service life.

Do not;

- Place where the ambient temperature exceeds the temperature range (-20 $^{\circ}$ C to 60 $^{\circ}$ C).
- Place where the daily average temperature exceeds 35°C.
- Place where the ambient humidity exceeds the humidity range (30% to 85%).
- Place with a lot of dust, corrosive gas, salt or oily smoke.
- Place with a lot of vibrations or impacts.
- Place where the device may be exposed to rain or drops of water.
- Place exposed to the sun.
- Place where metal pieces and inductive substances are laying around.

#### Disposal

- Dispose of this device according to "The law about abandonment and cleaning".
- Batteries are not used in this device.
- About the Packing material and the User's Manual

For environmental load reduction,

- Corrugated paper is used on packing material.
- Regenerated paper is used on User's Manual.

#### Term of Guarantee

The period of guarantee is for one year from the purchase date.

Repair is onerous in case you break the device intentionally or by mistake even if it is during the guaranteed period.

#### Exchange Cycle

Exchange cycle will depend on status of use, however update should be carried out in every 10 years.

# Operation

#### 1. Features

This device controls input of capacitor automatically with primary voltage and measured primary current.

#### List of Types

| Trent   | Output Function          | Input Function              |
|---------|--------------------------|-----------------------------|
| Type    | Capacitor Control Signal | Forced Disconnection Signal |
| VAR-6A  | 6 circuits               | 1 circuit                   |
| VAR-12A | 12 circuits              | 1 circuit                   |

#### 2. Functions in each mode

There are following modes in this device.

#### **Operation Mode**

Measurement value is indicated with digital number.

The measurement values and capacity (of capacitors) are displayed on this Mode.

#### Measure Set-up Mode

Set-up of phase/wire type, primary voltage, and primary current are possible. Set necessary items for operation.

In addition, it can carry out operation tests for connecting/disconnecting.

#### Control Set-up Mode

Set-up of target power factor, control method, and capacity are possible.

Set necessary items for operation.

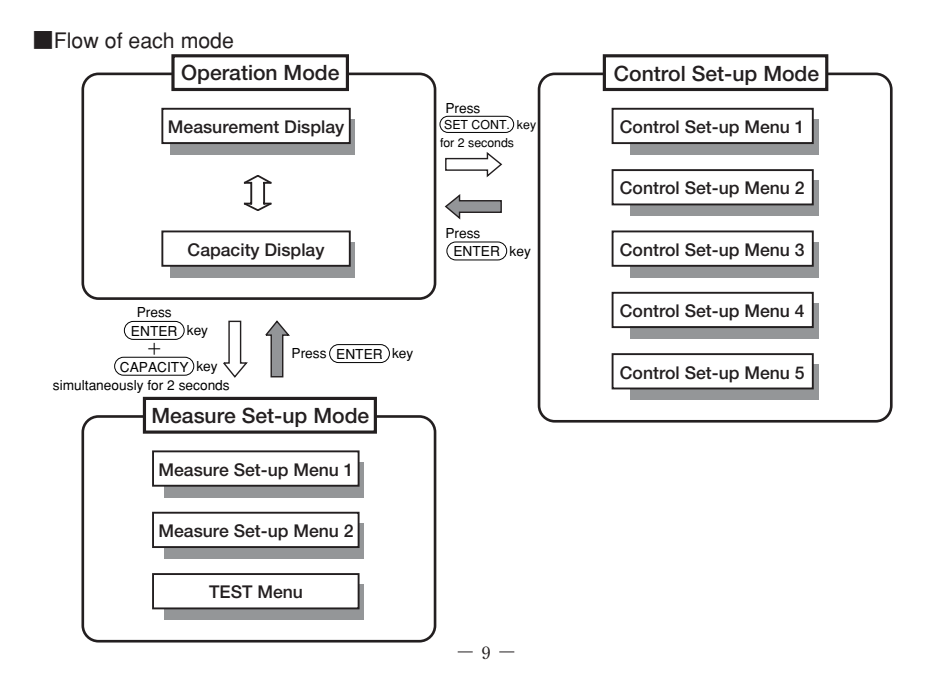

# 3. Names and Function of Each Part

Name and Function of LCD / LED / Operation Key

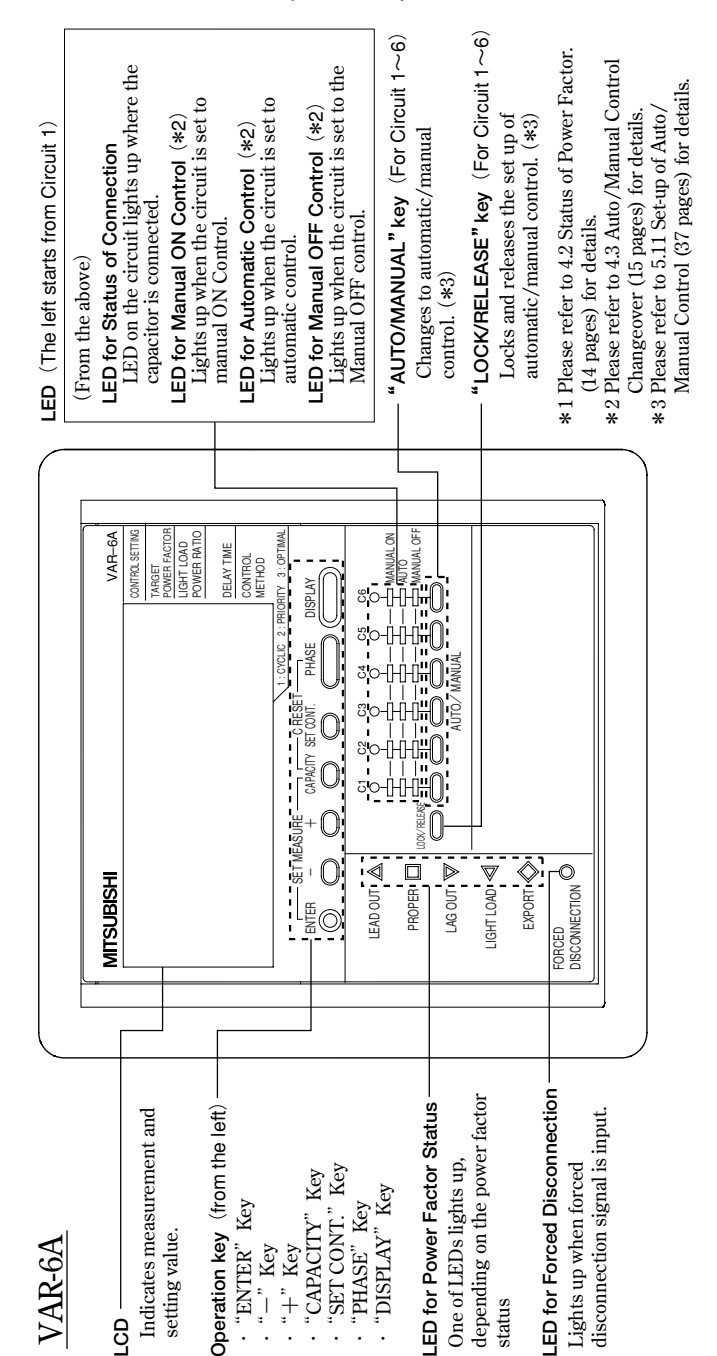

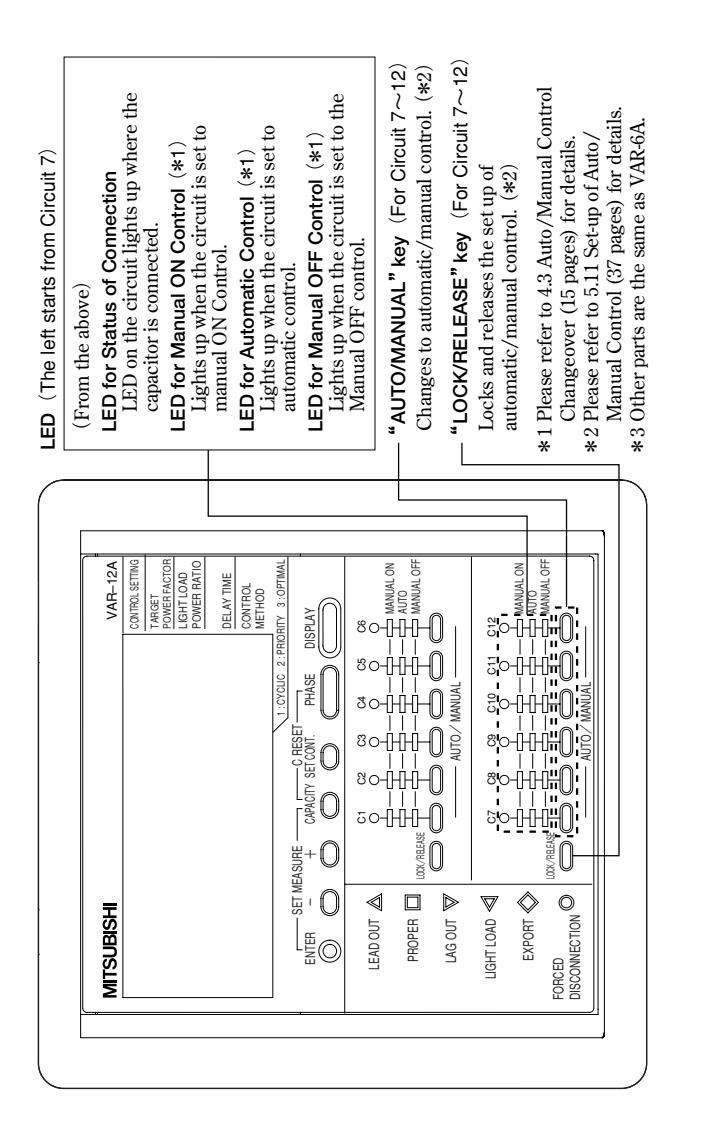

VAR-12A

# 3. Names and Function of Each Part

Functions of LCD

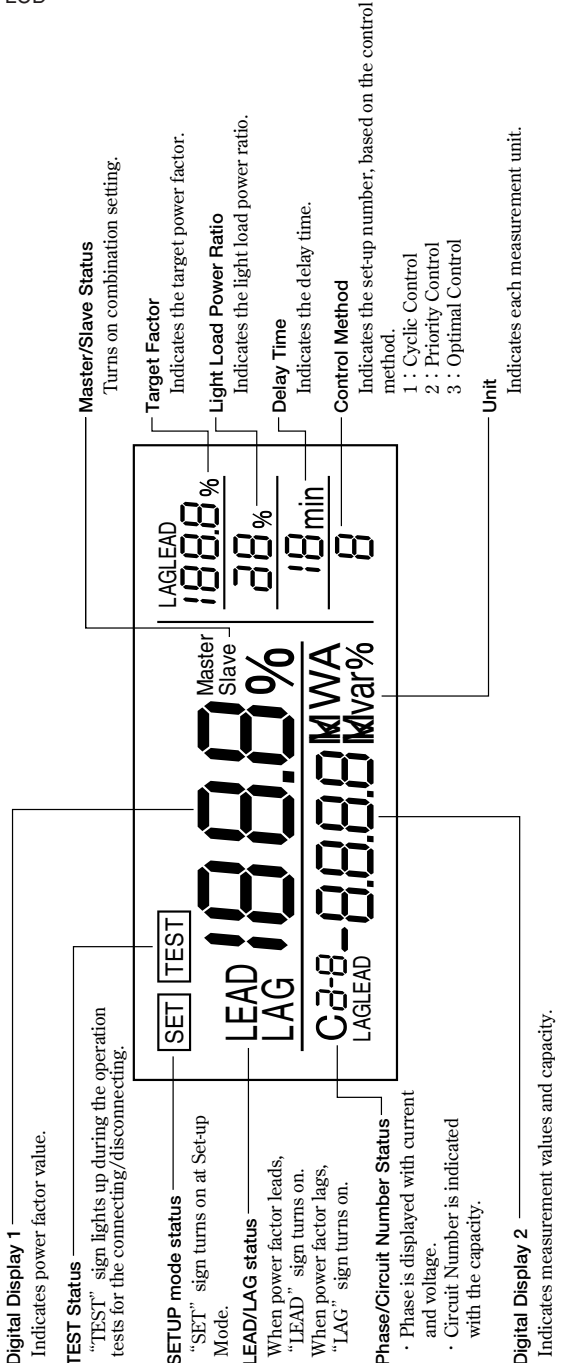

\*Since this LCD display is only for the explanation here, the acutual displays are different from the above.

A Name and the Work of Terminal.

VAR-6A

#### ł E 1 0 $( \mathbf{r} )$ $(\mathbf{x})$ $\overline{\mathbb{O}}$ Ð \$ Ð Ð NC $\overline{\mathbb{G}}$ Ð NC. 1S UU E $(\mathbf{r})$ 11 32 20 $(\mathcal{A})$ 30 ر م 3P 3P4W

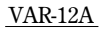

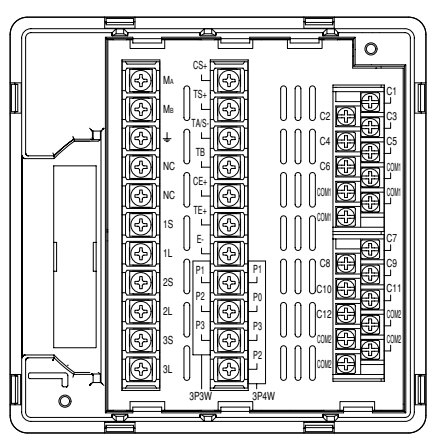

| Terminal Name               | Terminal Number        | Detailed Explanation                                             |
|-----------------------------|------------------------|------------------------------------------------------------------|
| Auxiliary Power<br>Terminal | Ма, Мв                 | Terminals for inputting auxiliary power for this device.         |
| Earthing Terminal           | Ŧ                      | Terminal for earthing.                                           |
| Non-connection              | NC                     | They are not in use.                                             |
| Terminal                    |                        | Please do not connect.                                           |
| Current Input               | 1S, 1L, 2S, 2L, 3S, 3L | Terminals for inputting the current (CT secondary signal) to the |
| Terminal                    |                        | measurement circuit.                                             |
| Connection                  | CS+, TS+, TA/S-        | Connection disable input terminal : CS+                          |
| Disable /                   |                        | Disconnection disable input terminal : TS+                       |
| Disconnection               |                        | Disable signal : TA/S-                                           |
| Disable Input               |                        | Terminals for inputting the connection disable signal to disable |
| Terminal                    |                        | the connection operation.                                        |
|                             |                        | Terminals for disconnection disable signal to disable the        |
|                             |                        | disconnection operation.                                         |
| Forced                      | TA/S-, TB              | Terminals for inputting the signal for forced disconnection of   |
| Disconnection               |                        | capacitor circuits that are closed by automatic control.         |
| Signal Input                |                        |                                                                  |
| Terminal                    |                        |                                                                  |
| Connecting                  | CE+, TE+, E-           | Connecting completion output terminal: CE+                       |
| Completion /                |                        | Disconnecting completion output terminal: TE+                    |
| Disconnecting               |                        | Completion signal common: E-                                     |
| Completion Output           |                        | Terminals for outputting connecting completion signal when       |
| Terminal                    |                        | all the capacitors are connected and disconnecting completion    |
|                             |                        | signal when all the capacitors are disconnected.                 |
| Voltage Input               | P0, P1, P2, P3         | Terminals for inputting the voltage (VT secondary signal) to     |
| Terminal                    |                        | the measurement circuit. Direct connections can be made in       |
|                             |                        | the case of 220V and 110V circuit.                               |
|                             |                        | In 3 $\phi$ 3W, do not connect to P2 terminal for 3 $\phi$ 4W.   |
| Control Signal              | C1~6, COM1             | Terminals for connecting the signal circuit for capacitor        |
| Output Terminal             | C7~12, COM2            | Connection/Disconnection.                                        |

### 4.1 Details of Display of Power Factor Status and Auto/Manual Control Changeover

Details of Display of Power Factor Status and Auto/Manual Control Changeover is shown below.

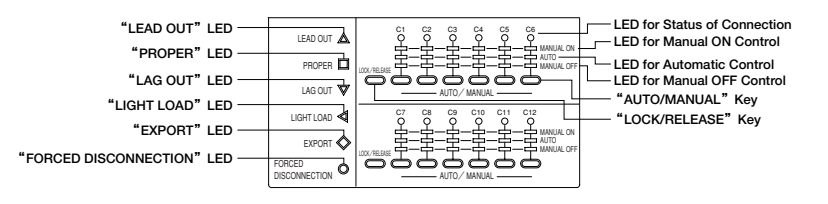

# 4.2 Status of Power Factor

#### Status Indication of Power Factor

LEAD OUT△: This LED will light up on when Power Factor enters a Lead Out Area.

PROPER : This LED will light up on when Power Factor enters a Proper Area.

LAG OUT : This LED will light up on when Power Factor enters a Lag Out Area (Power Factor is less than Target Power Factor).

LIGHT LOAD ⊲: This LED will light up on when Power Factor enters a Light Load Disconnection Area. EXPORT◇ : This LED will light up on when Power Factor enters a EXPORT Area (power transmission). FORCED DISCONNECTION○ :

This LED will light up on when the forced disconnection signal is inputted.

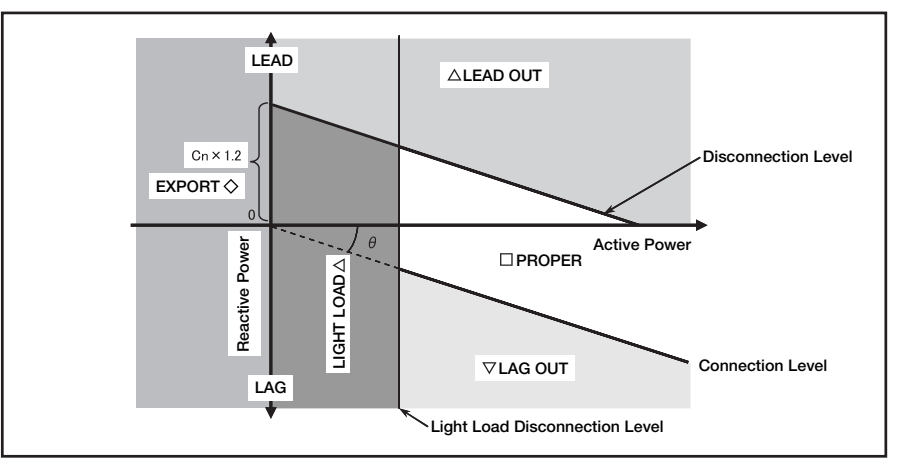

\* The display changes based on the moving average deviations within 16 seconds.

·The Connection Level is the target power factor value.

·The Disconnection Level is defined as:

(Connection Level) - (capacity to be disconnected) imes 1.2

•The light load disconnection level is a value calculated as:

 $\alpha \times$  (primary voltage setting value)  $\times$  (primary current setting value)  $\times$  (Light Load Power Ratio)

$$3 \phi 3W: \alpha = \sqrt{3}$$
$$3 \phi 4W: \alpha = 3$$

#### 4.3 Auto / Manual Control Changeover

A control set-up is possible among "Manual ON", "Manual OFF", and "Auto" on each capacitor bank.

Refer to "5.11 Set-up of Auto/Manual Control" (page 37) for the setting method.

(a) "Manual ON" set-up

"Manual ON" set-up (LED for "Manual ON" control lights up) is done by pressing "AUTO / MANUAL" Key, and the control signal for each capacitor will close after the Delay Time passes, regardless of the input conditions.

(b) "AUTO" set-up

"AUTO" set-up (LED for "AUTO" control lights up) is done by pressing "AUTO / MANUAL" Key, and automatic control will start.

If reactive power increases, "LAG OUT" LED lights up, and the control signal of capacitor will close after the Delay Time passes.

If reactive power decreases, "LEAD OUT" LED lights up, and the control signal of capacitor will open after the Delay Time passes.

(c) "Manual OFF" set-up

"Manual OFF" set-up (LED for "Manual OFF" control lights up) is done by pressing "AUTO / MANUAL" Key, and the control signal of capacitor will close for each capacitor immediately, regardless of the input conditions.

- \*1. The Auto / Manual changeover is effective from the instant it is operated; There is no necessary for restarting the device after setting.
- \*2. The "Manual ON" and "Manual OFF" operation is effective even if the connection disable signal or the disconnection disable signal is inputted.
- \*3. After changing the setting from "Manual OFF" to "Auto", the generation of the capacitor connection signal will not begin until the Delay Time passes.
- \*4. Please set to "Manual OFF" for banks that are not connected to capacitors.

# 4.4 Features of each Control

The features of each control is shown below.

| Control name     | Feature                                                                                                    |
|------------------|----------------------------------------------------------------------------------------------------|
| Cyclic control   | The cyclic control is suitable for controlling capacitors with equivalent capacity. Since<br>the number of the switching operation of the vacuum electromagnetic contactors are<br>made equally, long lifetime can be expected. It is necessary to replace all the contactors<br>at the same time.                                                                                                    |
| Priority control | The priority control is suitable for controlling the different - capacity capacitor group in stable load circuit which use the large - capacity capacitor on base and adjusts changes of reactive power on the small - capacity capacitors. But since the switching of certain vacuum electromagnetic contactors will become more frequent than those of others, maintenance and inspections must be made frequently and each contactor must be replaced at the end of their respective lifetime. |
| Optimal control  | The optimal control is suitable for controlling the different - capacity capacitor groups<br>in the circuit where load fluctuation is frequent. But since the switching of vacuum<br>electromagnetic contactors become frequent and not equal, the maintenance and<br>inspections must be performed frequently and each contactor must be replaced at the<br>end of their respective lifetime.                                                                                                    |

# 4.5 Cyclic Control Operation

- In the cyclic control, the number of the switching operation of each capacitor circuit are made equally.
- At the time of turning on the power supply, the connection begins with C1 and proceeds as follows:

 $\rightarrow$  C1 $\rightarrow$ C2 $\rightarrow$ C3 $\rightarrow$ C4 $\rightarrow$ C5 $\rightarrow$ C6 $\neg$ 

It operates as follows in the case of 12 circuits.

 $\rightarrow$  C1 $\rightarrow$ C2 $\rightarrow$ ······ $\rightarrow$ C11 $\rightarrow$ C12 $\rightarrow$ 

The disconnection also begins with C1 at the time of turning on the power supply and proceeds in the same manner as the connection:

 $\rightarrow$  C1 $\rightarrow$ C2 $\rightarrow$ C3 $\rightarrow$ C4 $\rightarrow$ C5 $\rightarrow$ C6 -

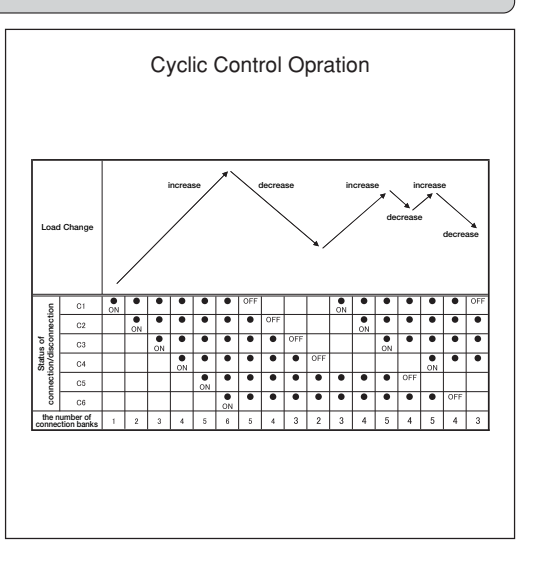

It operates as follows at the time of 12 circuits.

 $\rightarrow$  C1 $\rightarrow$ C2 $\rightarrow$ ······ $\rightarrow$ C11 $\rightarrow$ C12 $\neg$ 

- The cyclic control is suitable for controlling capacitors with equivalent capacity. Since the switching operation of the vacuum electromagnetic contactors are made equally, long lifetime can be expected. It is necessary to replace all the contactors at the same time.
- When "Combination ON/OFF" set-up is "ON", a control method serves as only cyclic control.

#### 4.6 Priority Control Operation

- In the priority control method, priorities are attached to the connection and disconnection of each capacitor.
- Upon turning on the power supply, the connection sequence begins with C1 and proceeds as follows:

 $C1 {\rightarrow} C2 {\rightarrow} C3 {\rightarrow} C4 {\rightarrow} C5 {\rightarrow} C6$ 

It operates as follows at the time of 12 circuits.

 $C1 \rightarrow C2 \rightarrow \cdots \rightarrow C11 \rightarrow C12$ 

■ In the disconnection sequence, disconnection proceeds sequentially, starting from the last capacitor circuit that was closed. In other words, it proceeds in the reverse order of the connection sequence.

C1←C2←C3←C4←C5←C6

It operates as follows at the time of 12 circuits.

C1←C2←·····←C11←C12

- The priority control is suitable for controlling the different - capacity capacitor group in stable load circuit which use the large - capacity capacitor on base and adjusts changes of reactive power on the small - capacity capacitors. But since the switching of certain vacuum electromagnetic contactors will become more frequent than those of others, maintenance and inspections must be made frequently and each contactor must be replaced at the end of their respective lifetime.
- Priority control cannot be performed when "Combination ON/OFF" set-up is "ON." Control method serves as only cyclic control.

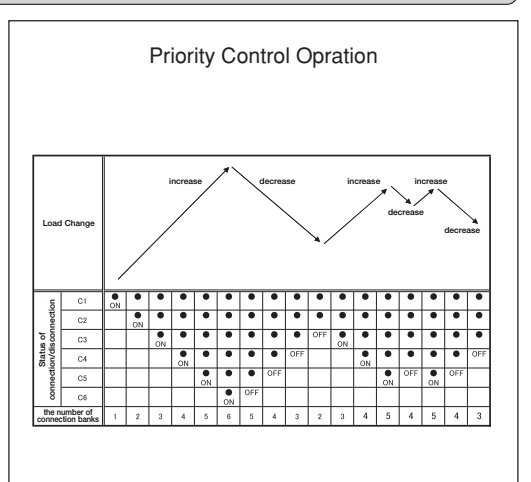

# 4. Explanation of Control and Movement

#### 4.7 Optimal Control Operation

- In the optimal control, connection and disconnection is selectively performed for one capacitor circuit with the most appropriate capacity that will keep the lagging reactive power within the target power factor.
- In the connection, capacitors are cut off sequentially in order to decrease capacity until the power factor becomes the closest to the target power factor and the lag is minimized at the same time.
- Capacitors are cut off sequentially in order to decrease capacity until the power factor becomes the closest to the target power factor but it is never below the target power factor.
- The optimal control is suitable for controlling the different - capacity capacitor groups in the circuit where load fluctuation is frequent. But since the switching of vacuum electromagnetic contactors become frequent and not equal, the maintenance and inspections must be performed frequently and each contactor must be replaced at the end of their respective lifetime.
- At the time of turning on the power supply, the device first operates in the cyclic control mode until all capacitors C1~6 (it is C1 to C12 at the time of 12 circuits) are closed. The device then begins the optimal control operations.
- When "Capacity Auto/Hold" set-up is on "Hold" set-up and each capacity is the same, it becomes cyclic operation.
- The optimal control is not possible when the "Combination ON/OFF" set-up is "ON." Control method serves as only cyclic control.

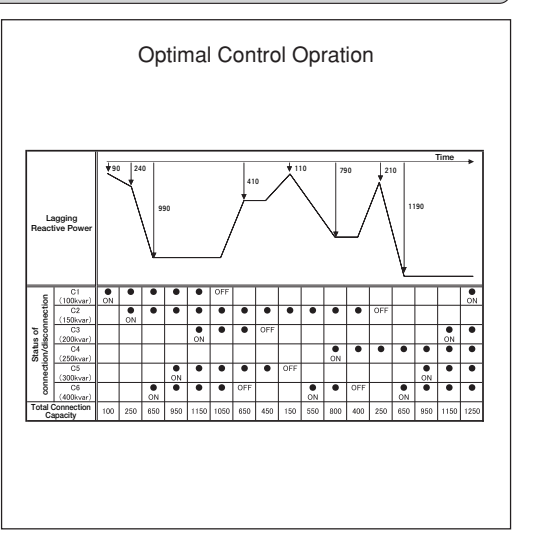

# 4.8 Capacitor Changing Control at Optimal Control Operation

- Optimal control is suitable for circuits with sharp load fluctuation. However, in case the load decreases gradually when multiple capacitors are closed, capacitors will open from the smallest capacity, and the capacitor with the largest capacity will remain last.
- In the area where light load disconnection is not made, the disconnection level is determined by the capacity. Thus this last capacitor will not be cut off.
- When the power factor leads out further than 95% (Changing Area) in this status, changing control takes place where large capacity capacitor opens and small capacity capacitor closes.

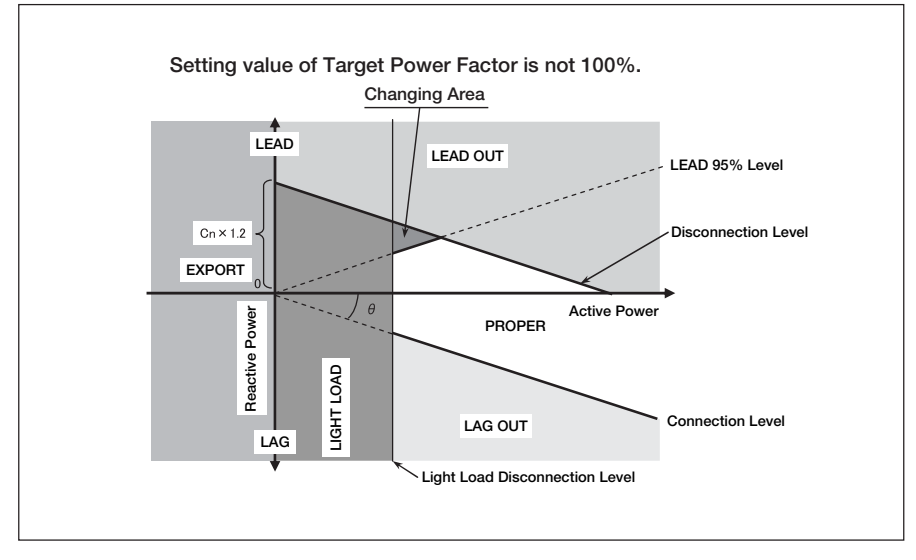

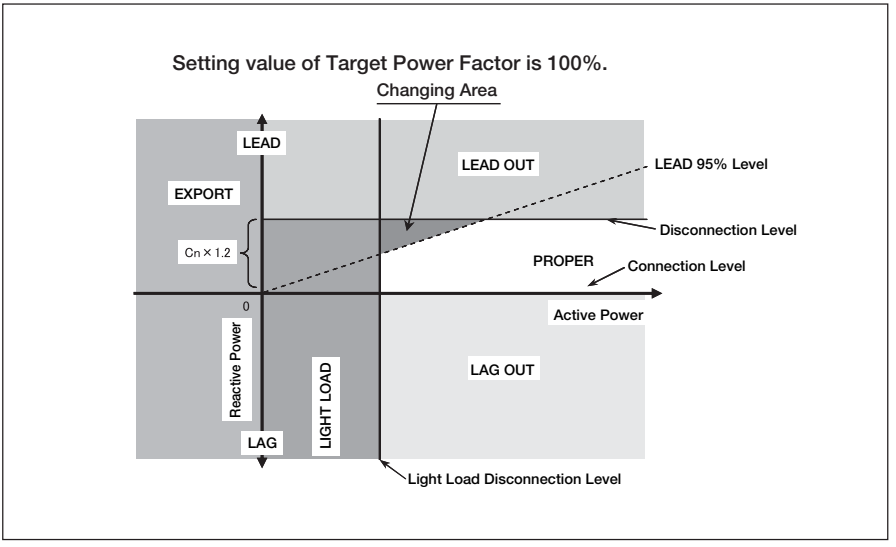

#### 4.9 Light Load Disconnection Operation

- In order to prevent overloading under light load conditions, the closed capacitors are sequentially cut off when the load falls below the power value determined from the low load power ratio setting value. (Please refer to page 32 about the calculation formula of the light load power ratio.)
- When the active power decreases and the "LIGHT LOAD" LED lights up and this condition continues for the Delay Time, one capacitor circuit is cut off. Thereafter, one capacitor circuit is cut off each time the Delay Time passes as long as the "LIGHT LOAD" LED lights up.
- When "EXPORT" LED lights up, the same operation as the case when "LIGHT LOAD" LED lights up is carried out.
- The order of disconnecting capacitor is as follow:
  - ① In cyclic control, capacitor circuits are turned OFF. This starts from the first capacitor circuit where the connection signal is outputted. (Disconnection proceeds in the same order as connection.)
  - ② In priority control, capacitor circuits are turned OFF. This starts from the last capacitor circuit where the connection signal is outputted. (Disconnection proceeds in the reverse order of connection.)
  - ③ In optimal control, capacitor circuits are turned OFF in order of the output terminal number. This starts from the lowest terminal number.

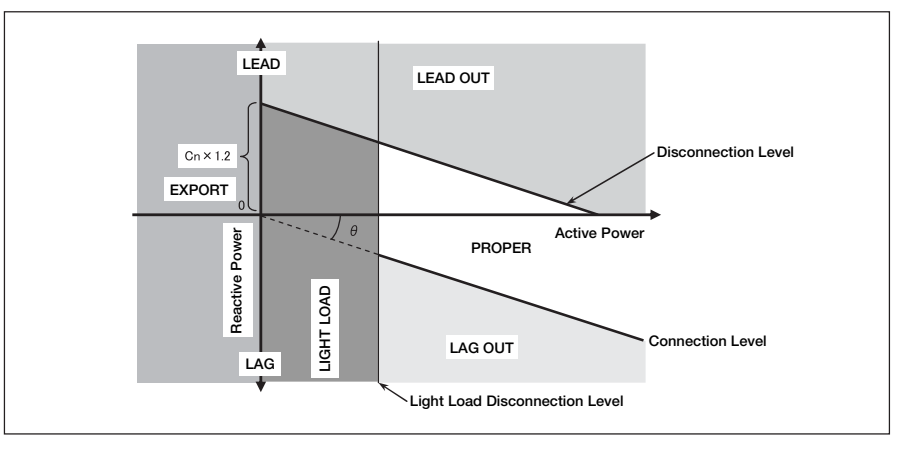

#### 4.10 Forced Disconnection Operation

Forced disconnect operation is used to open the capacitor circuits when the influence of harmonic interferences is expected, and during nighttime operations.

■ Forced disconnection input terminals, "TA/S-" and "TB", are provided to disconnect the capacitor circuits closed by automatic control.

When these input terminals are cut, all capacitors are cut off simultaneously.

■ When the signal across the input terminals becomes OFF, the control begins. Please use the applicable for the switching of 5V DC, 25mA for shorting.

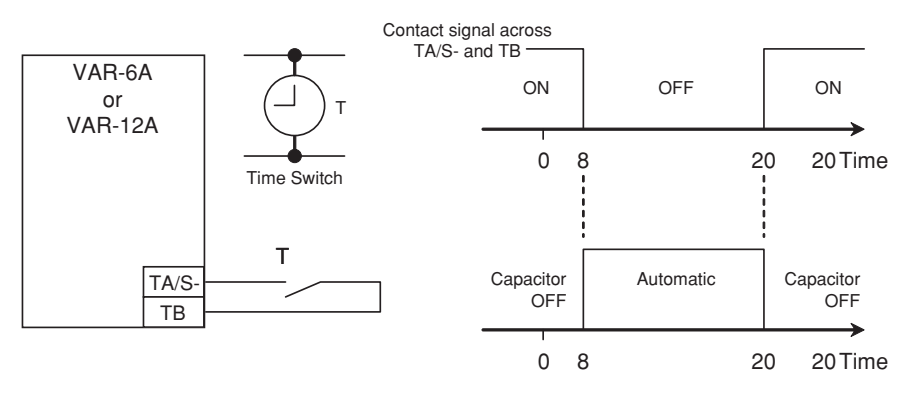

Example of Control by Time Switch

### 5.1 Flow of Set-up (Measure Set-up Mode)

In order to perform control and measurement, it is necessary to set-up Phase/Wire Type, Primary Voltage, Primary Current, etc. in Measure Set-up Mode.

It changes from Operation Mode to Measure Set-up Mode, and required items are set-up.

The items you do not set up become the initial contents. (Please refer to page 50 for the initial contents.) Please refer to after page 26 for the detailed setting.

If (ENTER) Key is pressed over 2 seconds, it changes from Operation Mode to The Set Value Confirmation Mode. A setting value cannot be changed in The Set Value Confirmation Mode.

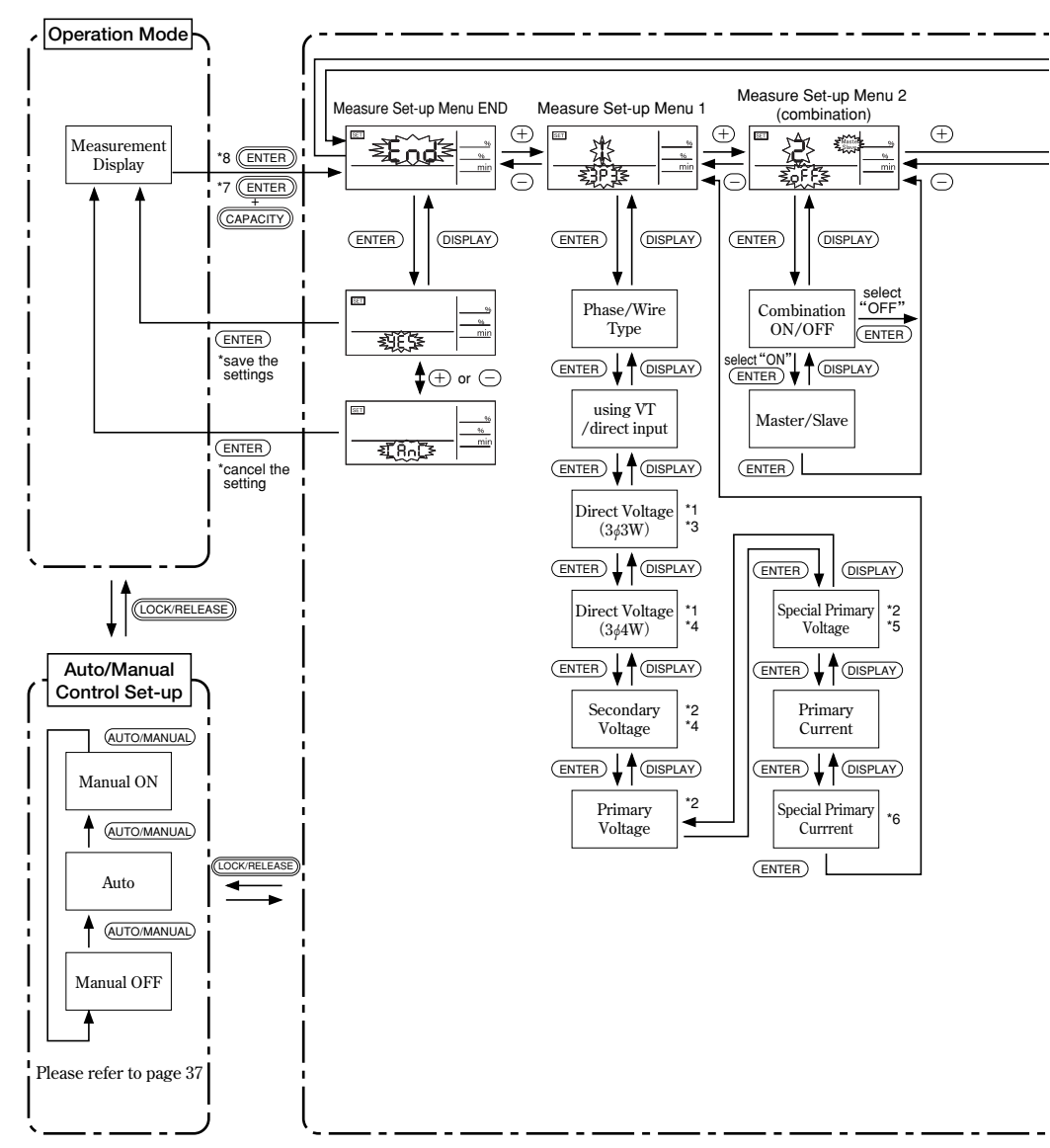

#### The setting method

- ① It changes to Measure Set-up Mode by pressing (ENTER) Key and (CAPACITY) Key for 2 seconds simultaneously.
- 2 It changes to each set-up menu by pressing + Key or Key.
- ③ Set-up in each menu. (Please refer to page 26 to page 29)
- (4) Press (-) Key or (-) Key to set-up each setting value and complete set-up by pressing (ENTER) Key.
- (5) Press (ENTER) Key after selecting "Measure Set-up Menu END", after all the set-ups are completed.
- 6 Press ENTER Key after changes "yES" Display.

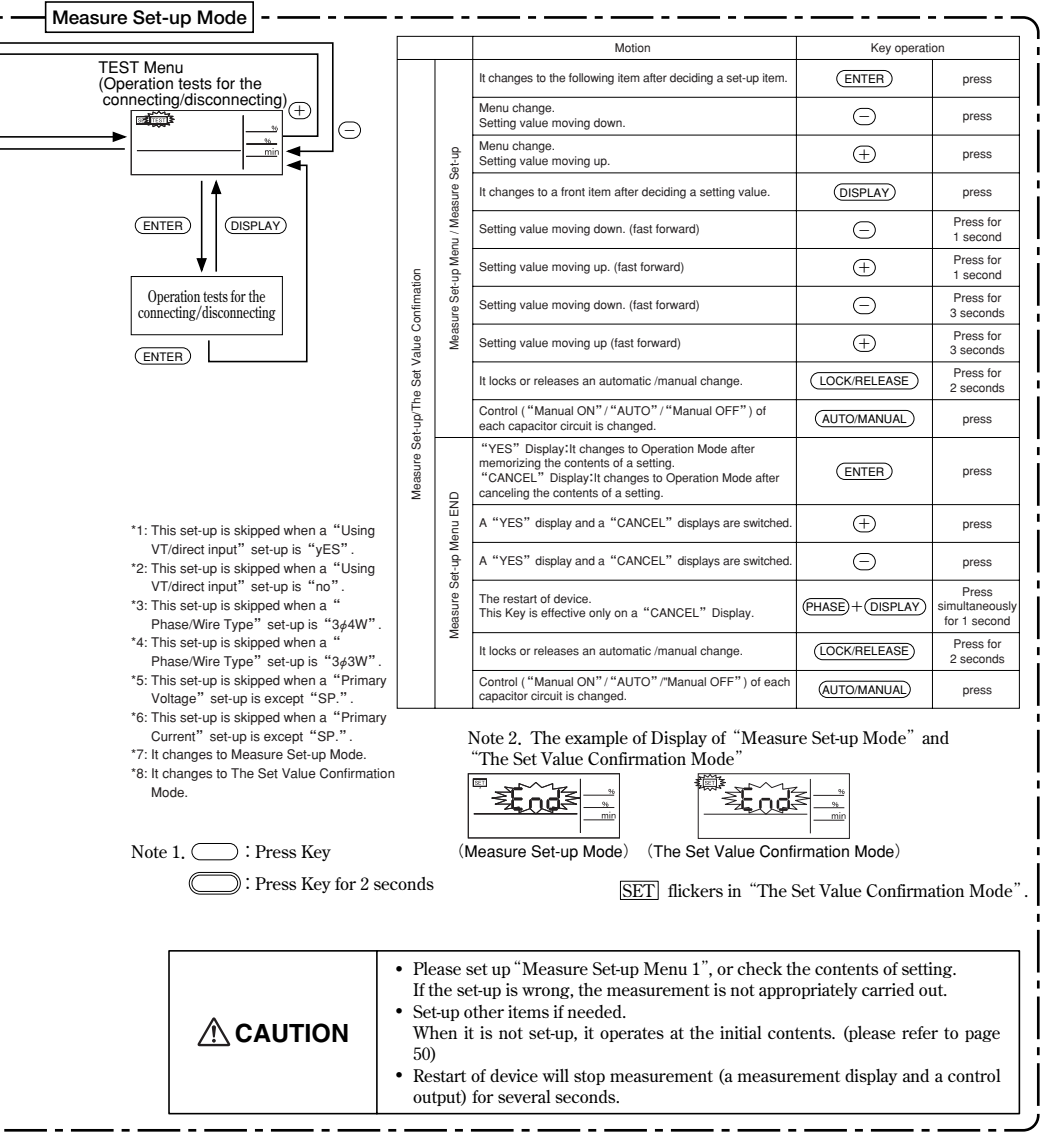

#### 5.2 Flow of Set-up (Control Set-up Mode)

In order to perform the detailed control set-up, it is necessary to set-up Target Power Factor, Delay Time, Capacity, etc. in Control Set-up Mode.

It changes from Operation Mode to Control Set-up Mode, and a required item has to be set-up. The items you do not set up are the initial contents. (Please refer to the page 50 for the initial contents.) Please refer to after page 30 for the setting details.

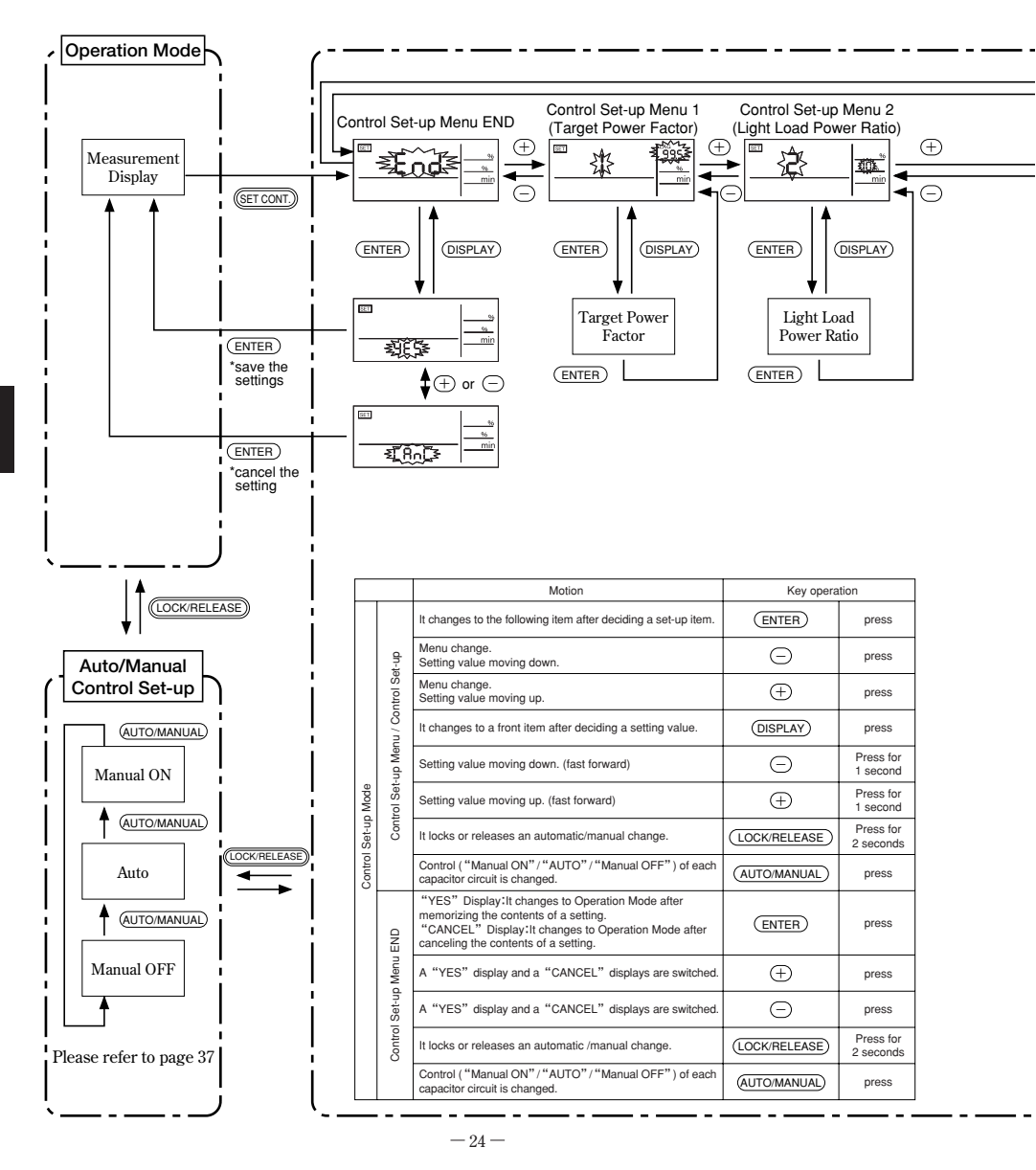

#### The setting method

- ① It changes to Control Set-up Mode by pressing (SET CONT.) Key for 2 seconds simultaneously.
- 0 It changes to each set-up menu by pressing + Key or Key.
- ③ Set-up in each menu. (Please refer to page 30 to page 35)
- (4) Press (-) Key or (-) Key to set-up each setting value and complete set-up by pressing (ENTER) Key.
- (5) Press (ENTER) Key after selecting "Control Set-up Menu END", after all the set-ups are completed.
- 6 Press ENTER Key after changing to "yES" Display.

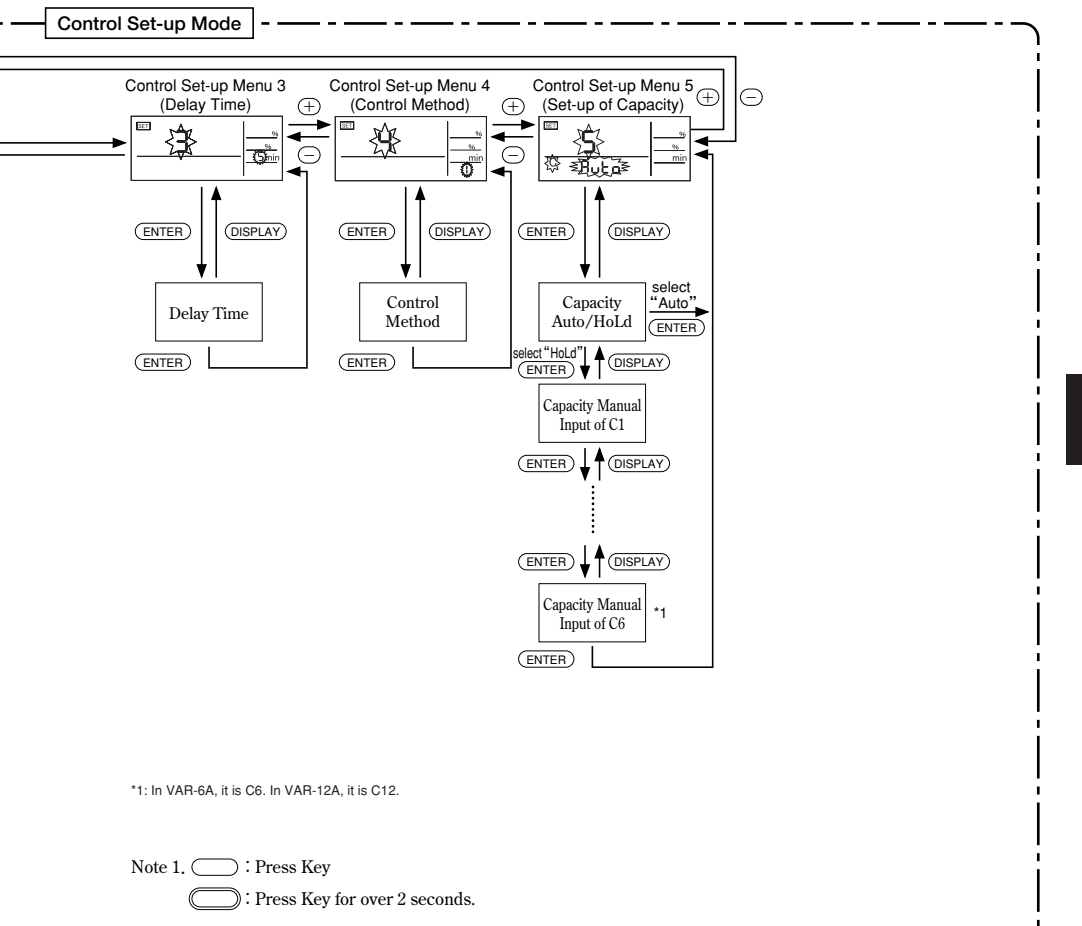

|  | <ul> <li>When "Combination ON/OFF" set-up is "ON", control method becomes cyclic control.</li> <li>Set-up other items if needed.</li> </ul> |
|--|----------------------------------------------------------------------------------------------------|
|--|----------------------------------------------------------------------------------------------------|

# 5. Set-up

#### 5.3 Measure Set-up Menu 1 (Set-up of Phase/Wire Type · Using VT/direct input · Primary Voltage · Primary Current)

How to set up measurement.

"Measure Set-up Menu END" is displayed by pressing (ENTER) Key and (CAPACITY) Key for 2 seconds simultaneously in Operation Mode.

Furthermore, "Measure Set-up Menu 1" is selected by pressing  $\oplus$  Key or  $\bigcirc$  Key.

Then, the following set-ups are possible.

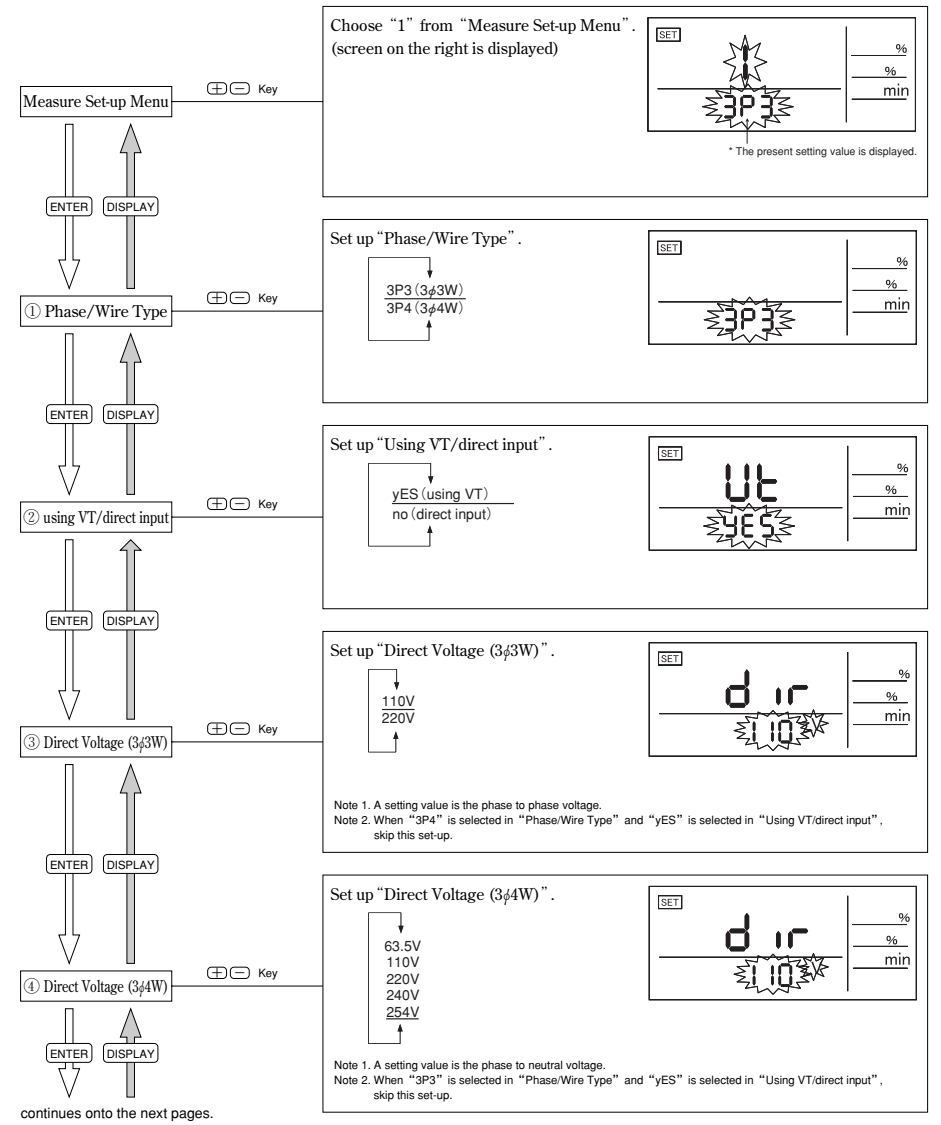

From the previous page. Set up "Secondary Voltage of VT". SET % ENTER DISPLAY % 63.5V min 110V ⊕ ⊡ Key 115V ⑤ Secondry Voltage 120V . Note 1. A setting value is phase to neutral voltage. Note 2. When "3P3" is selected in "Phase/Wire Type" and "no" is selected in "Using VT/direct input", skip this set-up. Note 3. Secondary voltage on 3¢3W is fixed at 110V (phase to phase voltage). ENTER DISPLAY Set up "Primary Voltage of VT". % % 220V 11kV 220kV 33kV min 4401/ 13.2kV 66kV 275kV 77kV 380kV 690V 13.8kV 1100V 15kV 110kV 500kV ⊕⊡ Key 6 Primary Voltage 2.2kV 16.5kV 132kV 550kV 3.3kV 22kV 154kV 750kV 6.6kV 24kV 187kV SP. Note 1. In the case of 3¢3W, a setting value shows phase to phase voltage and, in the case of 3¢4W, a setting value shows phase to neutral voltage. Note 2, When "no" is selected in "Using VT/direct input", skip this set-up ENTER DISPLAY

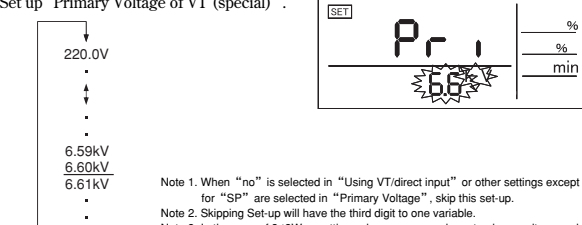

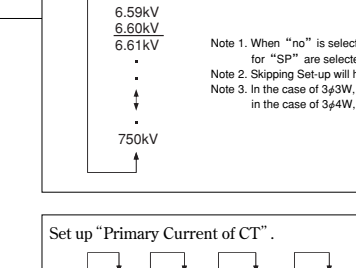

150A

200A

250A

300A

400A

t

1500A

1600A

2000A

2.5kA

3kA

15A

20A

25A

30A

40A

ŧ

# Set up "Primary Voltage of VT (special)".

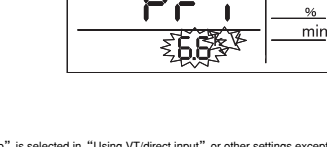

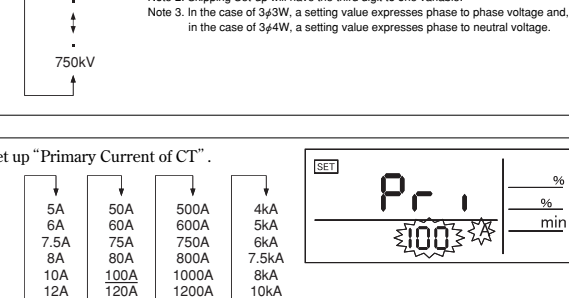

12kA

20kA

25kA

30kA

SP.

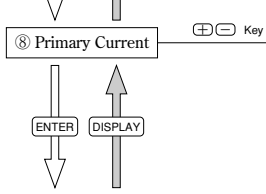

⊕⊡ Key

continues onto the next pages.

⑦ Special Primary Voltage

ENTER DISPLAY

%

# 5. Set-up

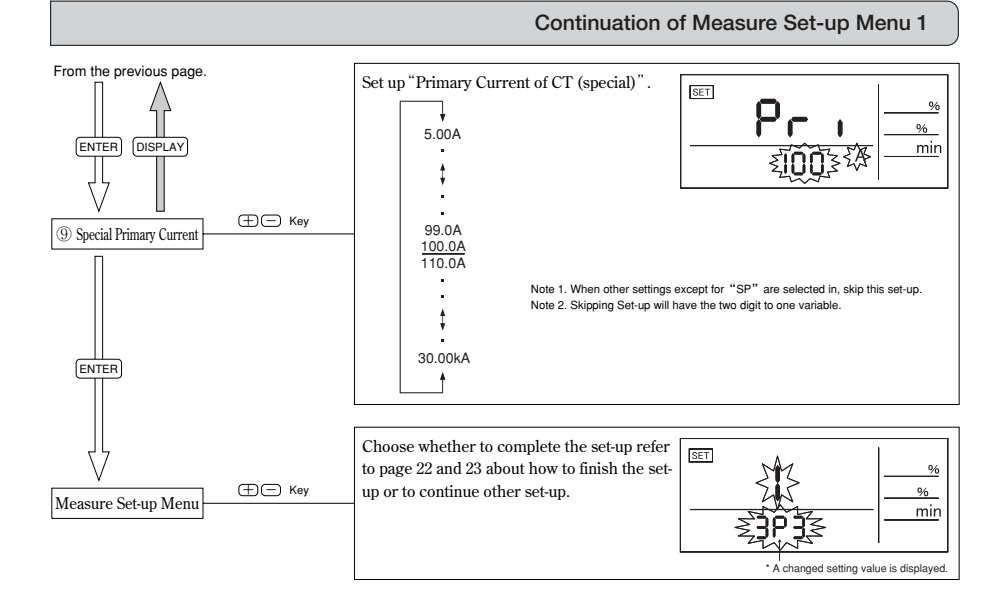

Note

| When the "Measure Set-up" is changed, all the capacitors which is connecting |
|------------------------------------------------------------------------------|
| are cut off and the control starts again.                                    |

# 5.4 Measure Set-up Menu 2 (Setup of Combination)

How to set up combination.

"Measure Set-up Menu END" is displayed by pressing (ENTER) Key and (CAPACITY) Key for 2 seconds simultaneously in Operation Mode.

Furthermore, "Measure Set-up Menu 2" is selected by pressing  $\oplus$  Key or  $\bigcirc$  Key.

Then, the following set-ups are possible.

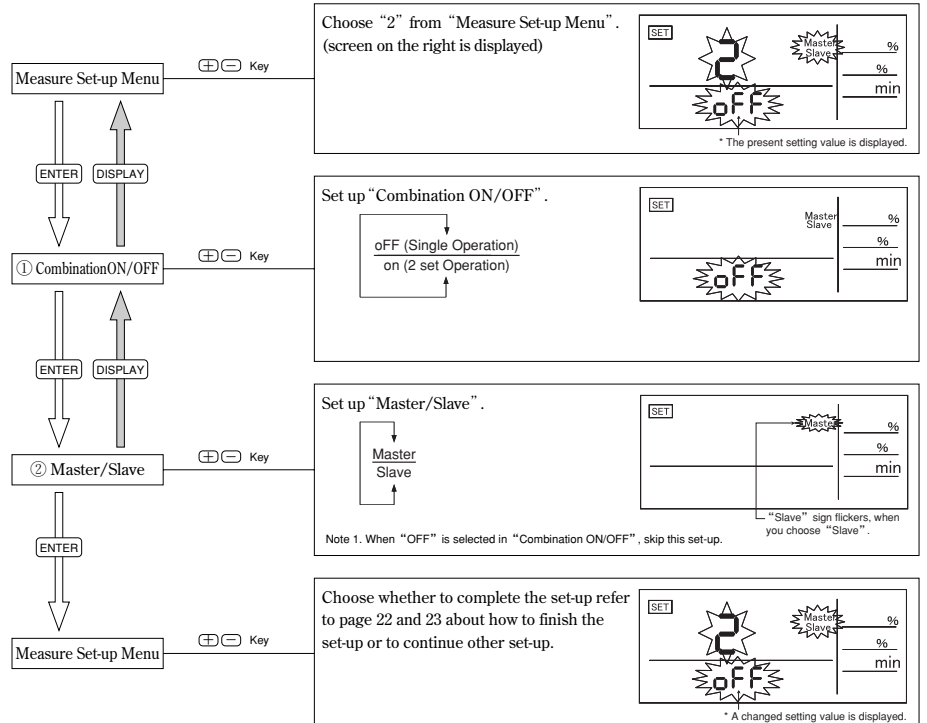

| Note | <ul> <li>When "Combination ON/OFF" set-up is "ON", control method serves as only cyclic control.</li> <li>When this Set-up is changed, all the connecting capacitors are cut off and the control starts again.</li> </ul> |
|------|----------------------------------------------------------------------------------------------------|
|      |                                                                                                    |

# 5. Set-up

# 5.5 Control Set-up Menu 1 (set-up of Target Power Factor)

How to set up target power factor.

"Control Set-up Menu End" is displayed by pressing (SETCONT.) Key for 2 seconds in Operation Mode.

Furthermore, "Control Set-up Menu 1" is selected by pressing  $\oplus$  Key or  $\bigcirc$  Key.

Then, the following set-ups are possible.

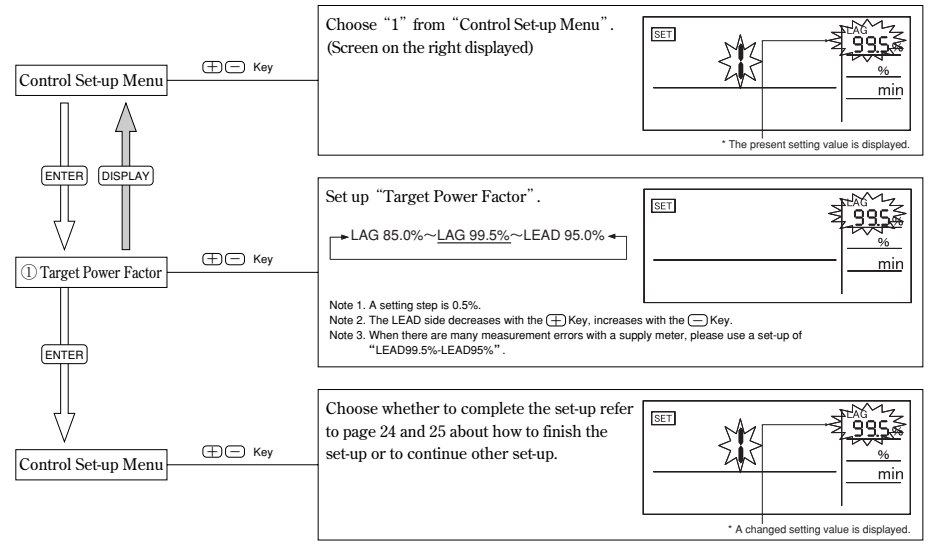

# 5.6 Control Set-up Menu 2 (Set-up of Light Load Power Ratio)

How to set up light load power ratio.

"Control Set-up Menu END" is displayed by pressing (SET CONT.) Key for 2 seconds in Operation Mode.

Furthermore, "Control Set-up Menu 2" is selected by pressing  $\oplus$  Key or  $\bigcirc$  Key.

Then, the following set-ups are possible.

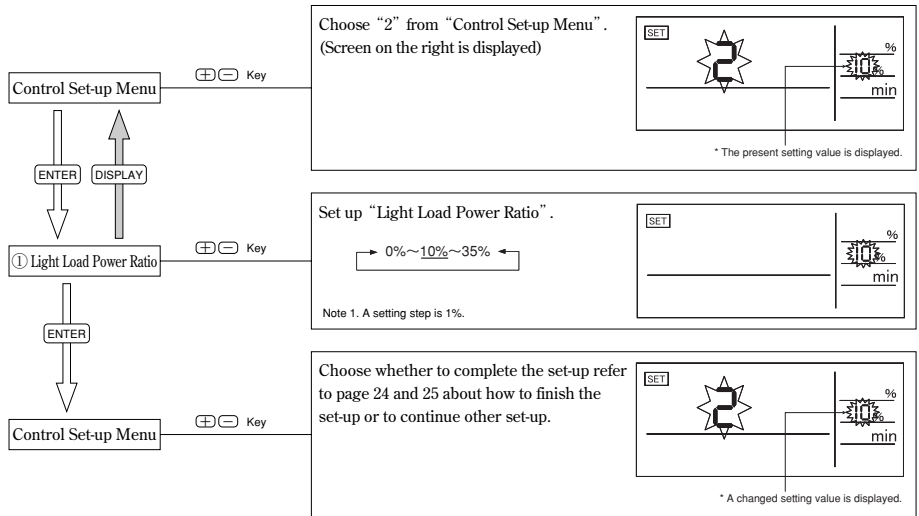

\* Please refer to the following page for the determination method of the setting value of "Light Load Power Ratio".

# 5. Set-up

Continuation of Control Set-up Menu 2

"Light Load Power Ratio" is a setting value for "Light Load Disconnection" of a capacitor.

"Light Load Disconnection" is a function for forced disconnection of capacitor to prevent power factor from leading out too much.

Please decide the setting value of "Light Load Power Ratio" from power at nighttime based on the daily load curve.

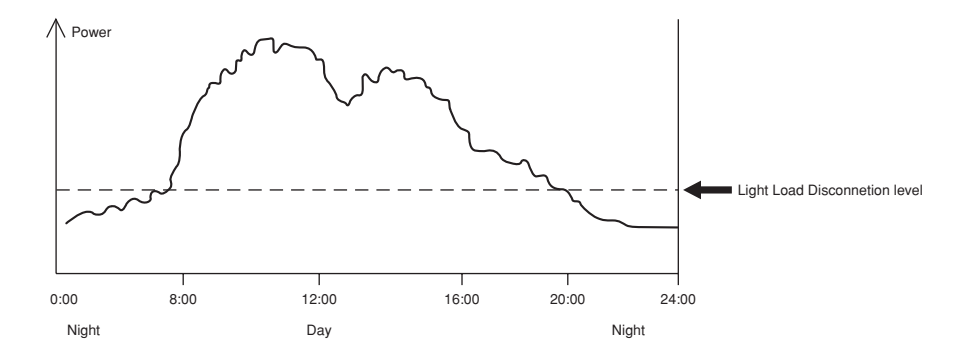

(a) Calculate "Light Load Disconnection Level" based on the daily load curve.
 "Light Load Disconnection Level" is a value about 20% to 40% higher than the power at nighttime.
 Please decide the margin, taking into account load charge during night time.

(b) Calculate "Light Load Power Ratio".

Calculate the following formula based on primary voltage and primary current.

Light Load Power Ratio = 
$$\frac{\text{Light Load Disconnetion level}}{\alpha \times \text{Primary Voltage} \times \text{Primary Current}} \times 100 \, (\%) \qquad \begin{array}{c} 3 \ \phi \ 3W : \ \alpha = \sqrt{3} \\ 3 \ \phi \ 4W : \ \alpha = 3 \end{array}$$

#### Example

When "Phase/Wire Type" is  $3 \phi 3W$  and primary voltage is 6600V and "Primary Current" is 100A and Light Load Disconnection Level is 115W, "Light Load Power Ratio" becomes as follows.

Light Load Power Ratio =  $\frac{115 \text{kW}}{\sqrt{3} \times 6.6 \text{kV} \times 100 \text{A}} \times 100\% = 10\%$ 

Therefore "Light Load Power Ratio" is set at 10%.

# 5.7 Control Set-up Menu 3 (Set-up of Delay Time)

How to set up delay time.

"Control Set-up Menu END" is displayed by pressing (SET CONT.) Key for 2 seconds in Operation Mode.

Furthermore, "Control Set-up Menu 3" is selected by pressing  $\oplus$  Key or  $\bigcirc$  Key.

Then, the following set-ups are possible.

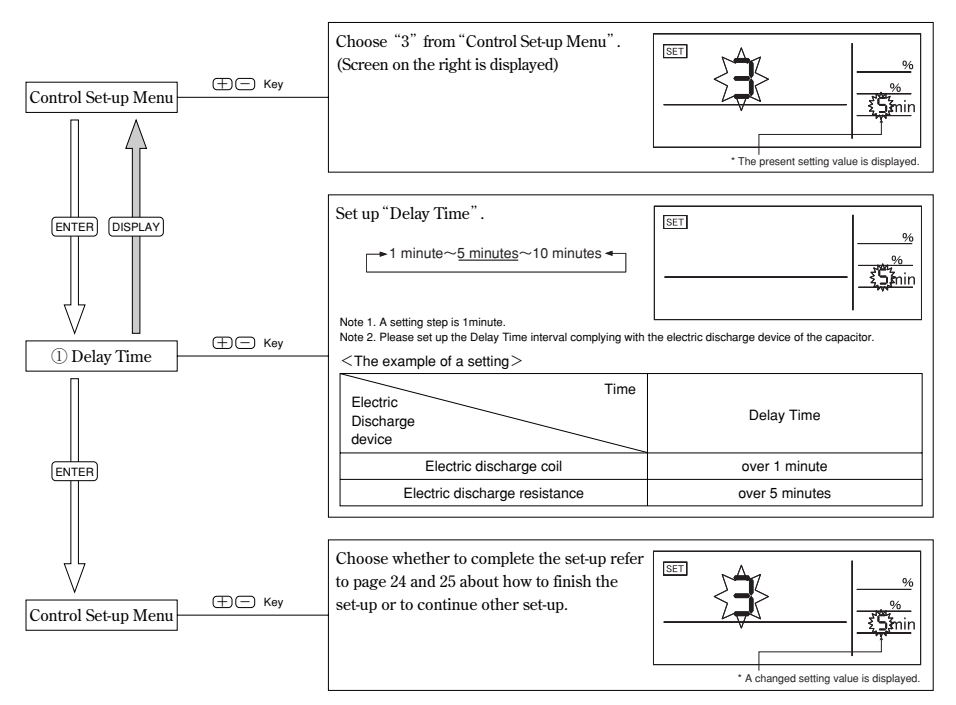

# 5. Set-up

# 5.8 Control Set-up Menu 4 (Set-up of Control Method)

How to set up control method.

"Control Set-up Menu END" is displayed by pressing (SET CONT.) Key for 2 seconds in Operation Mode.

Furthermore, "Control Set-up Menu 4" is selected by pressing  $\oplus$  Key or  $\bigcirc$  Key.

Then, the following set-ups are possible.

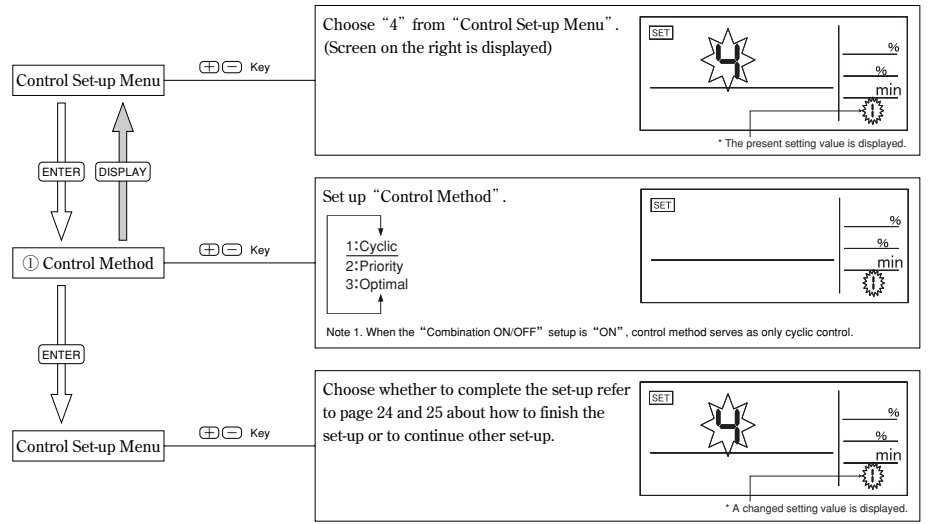

| Note | <ul> <li>When this Set-up is changed, all the connecting capacitor are cut off and control starts again.</li> <li>Please refer to pages 16 to 19 about the operations of each control.</li> </ul> |
|------|----------------------------------------------------------------------------------------------------|
|      | • Please refer to pages 16 to 19 about the operations of each control.                                                                                                    |

# 5.9 Control Set-up Menu 5 (Set-up of Capacity)

How to set up Capacity.

A set-up for automatic recognition and manual input of capacity are possible by this set-up.

After the automatic recognition, by setting "HoLd", automatic recognition is stopped and the capacity recognized automatically is fixed. You can also manually input.

"Control Set-up Menu END" is displayed by pressing (SET CONT.) Key for 2 seconds in Operation Mode. Furthermore, "Control Set-up Menu 5" is selected by pressing (+) Key or (-) Key. Then, the following set-ups are possible.

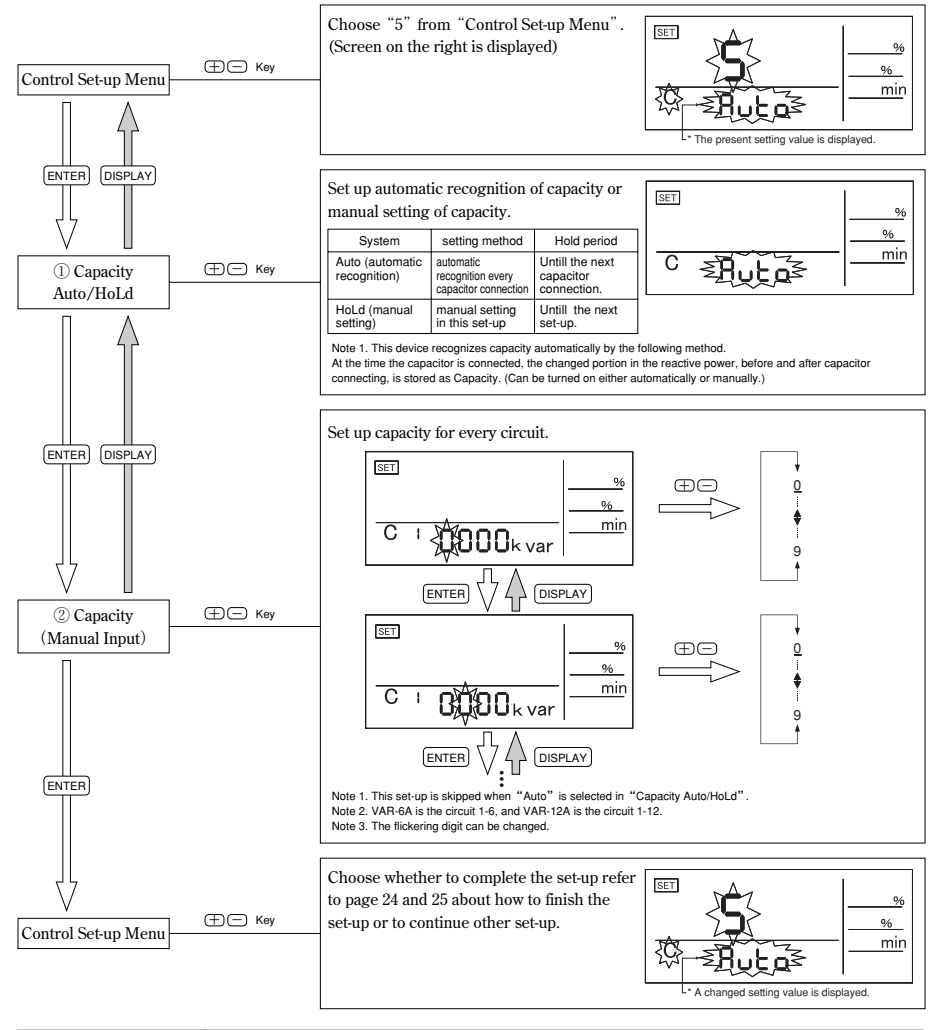

Note The capacity is stored in non-volatile memory and will not be cleared even in the event of power failure.

# 5. Set-up

## 5.10 TEST Menu (Operation Tests for the Connecting/Disconnecting)

How to set up operation tests for the connecting/disconnecting.

"Measure Set-up Menu END" is displayed by pressing (ENTER) Key, and (CAPACITY) Key for 2 seconds simultaneously in Operation Mode.

Furthermore, "TEST Menu" is selected by pressing  $\oplus$  Key or  $\bigcirc$  Key.

Then, the following set-ups are possible.

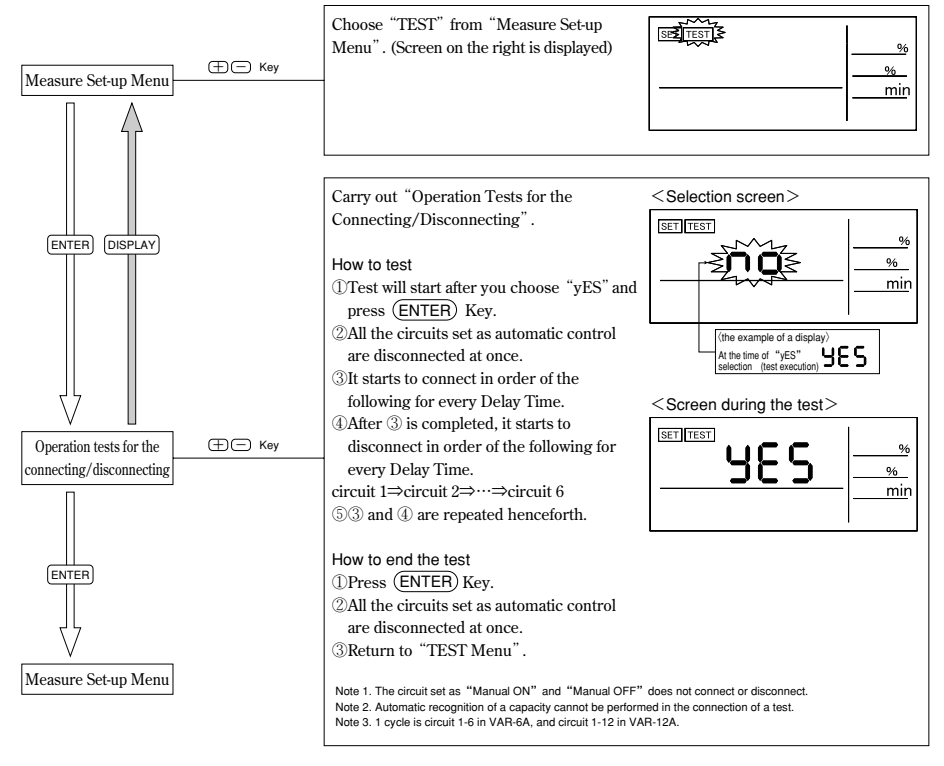

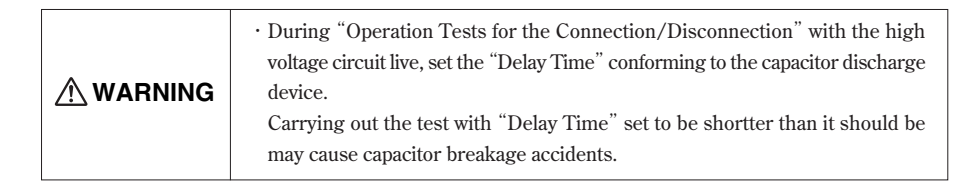

#### 5.11 Set-up of Auto/Manual Control

Change of "MANUAL ON" / "AUTO" / "MANUAL OFF" is performed by pressing the (AUTO/MANUAL) Key of the applicable circuits after status of lock is released. A status of lock is released by pressing (LOCK/RELEASE) Key for 2 seconds. (LED flickers)

A status of release is locked by pressing (LOCK/RELEASE) Key for 2 seconds again. (LED lights up) The contents of change are reflected by changing into the Lock status.

| <status lock="" of=""></status>                                                                                                    |                                              |
|----------------------------------------------------------------------------------------------------|----------------------------------------------|
| MANUAL ON<br>AUTO<br>MANUAL OFF                                                                                                    | MANUAL ON<br>AUTO<br>MANUAL OFF              |
| Press (LOCK/RELEASE) Key<br>for over 2 seconds.                                                                                                    | Press (LOCK/RELEASE) Key for over 2 seconds. |
| MANUAL ON<br>Hess<br>AUTO<br>MANUAL OFF<br>MANUAL OFF<br>MANUAL OFF<br>HANUAL OFF                                                                                                    | Press<br>(AUTOMANUAL)<br>Key<br>MANUAL OFF   |
| Note 1. A status of release continues, unless a status of Lock is changed.<br>Note 2. In a status of release, the device is controlling by the previous setting.<br>Note 3. The (IOCKEPELESE) Key lock and release circuit 1.4 or circuit 7.42 by package |                                              |

# 5.12 Priority Order of Control

The priority order of control is as follows:

Closing prohibited Automatic Control >Manual control >Forced opening or (Including the Light load disconnection) Opening prohibited

# 6.1 Changing of the Display

The display element switches by pressing (DISPLAY) Key.

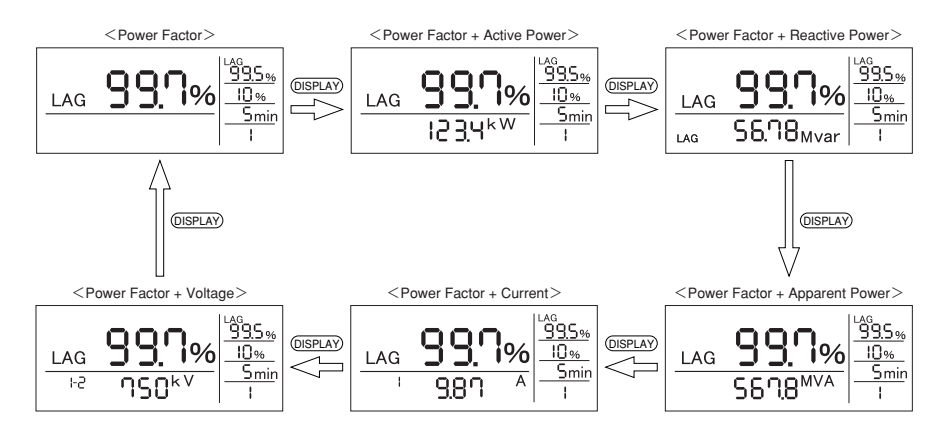

# 6.2 Changing of the Phase

The display element of current phase or voltage phase switches by pressing (PHASE) Key.

<Example of display change (current)>

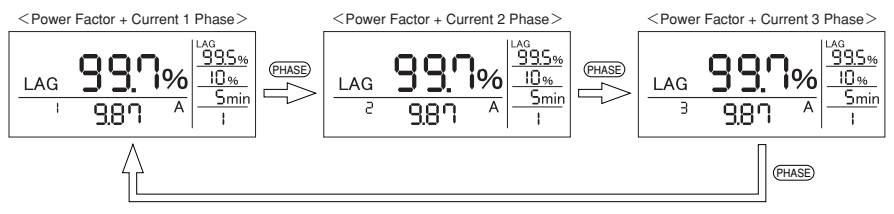

#### <Example of display change (voltage)>

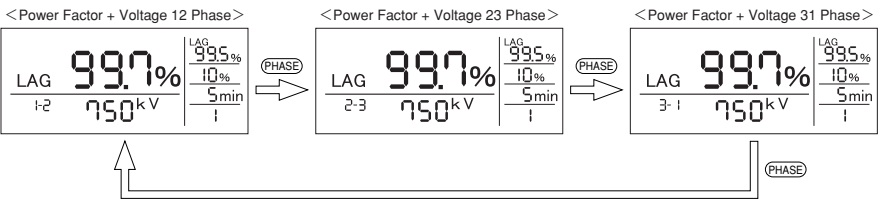

\*1.In 3\u03c64W, display of phase is "1-n" or "2-n" or "3-n".

|      | • A display of voltage changes by "Phase/Wire Type". |
|------|------------------------------------------------------|
| Note | $\int 3 \phi 3W$ : phase to phase voltage            |
|      | $3 \phi 4$ W : phase to neutral voltage              |

## 6.3 Display of Capacity

In the Measurement display, the memorized capacity is displayed by pressing  $\bigcirc$  **CAPACITY**) Key for 1 second. Furthermore, The capacity display of each circuit is displayed by pressing  $\bigcirc$  Key or  $\bigcirc$  Key. Then, the following set-ups are possible.

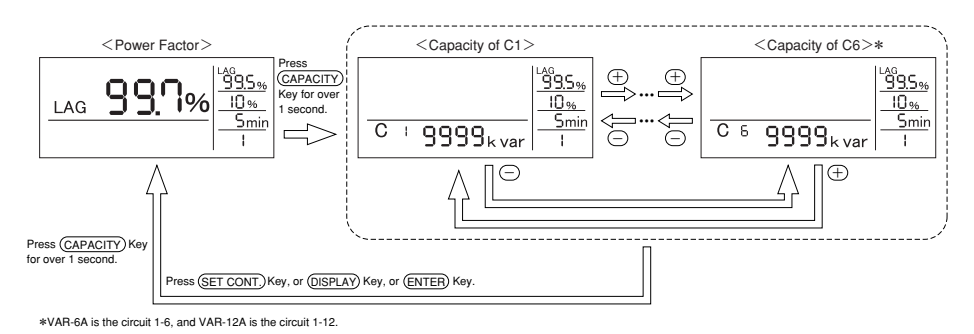

# 6.4 Reset of Capacity

When "Capacity Auto/HoLd" set-up is "Auto", capacity set as "Auto" can be reset by pressing (CAPACITY) Key and (PHASE) Key for 2 seconds simultaneously in Display of Capacity.

However, capacitor circuits set as "Manual ON" or "Manual OFF" can not be reset.

In addition, when "Capacity Auto/HoLd" set-up is "HoLd", capacity set as "Auto" can not be reset by pressing (CAPACITY) Key and (PHASE) Key for 2 seconds simultaneously in Display of Capacity.

# 7.1 Operation

| Operation of device other than | "Operation Mode" |
|--------------------------------|------------------|
|--------------------------------|------------------|

|                           |                  | Display     |                    | The sector share the state of a sector of face |
|---------------------------|------------------|-------------|--------------------|------------------------------------------------|
| Status                    | Measurement      | Measurement | Power Factor       | I ne output point of contact for               |
|                           |                  | (LCD)       | Status (LED)       | capacitor control                              |
| For several seconds       | A measurement    | No display. |                    | All the circuits are "open".                   |
| after the auxiliary power | is not possible. |             |                    |                                                |
| supply injection          |                  |             |                    |                                                |
| Sat up Mada               | A measurement    | No display. | The same operation | The same operation as Operation                |
| Set-up Mode               | is possible      |             | as Operation Mode  | Mode                                           |
| During a blackout         | A measurement    | No display. |                    | All the circuits are "open".                   |
|                           | is not possible. |             |                    |                                                |
| Second blackouts more     | A measurement    | No display. |                    | All the circuits are "open".                   |
| than 3 cycles             | is not possible. |             |                    |                                                |

When a blackout occurs, the operation of this device will stop, and all displays on this device will disappear, all the output point of contact for capacitor control become "open". When the power supply revives, the new start of the capacitor control action is carried out from C1.

Device operation by the input power supply status

| Measurement display |                                                   |                            |
|---------------------|---------------------------------------------------|----------------------------|
| Power Factor        | The display of power factor becomes 100%,         |                            |
|                     | when the display of voltage is "0V", or when      | _                          |
|                     | the display of current is "0A".                   |                            |
| Current             | The display of current becomes "0A", when         |                            |
|                     | Input current is less than 0.4% of rated current. |                            |
| Voltage             | The display of voltage becomes "0V", when         |                            |
|                     | input voltage" is less than "6V".                 |                            |
| Active Power        | The display of active power becomes "0W",         |                            |
|                     | when the display of voltage is "0V", or when      |                            |
|                     | the display of current is "0A".                   |                            |
| Reactive Power      | The display of reactive power becomes             | More than 9999 shows 9999. |
|                     | "0var", when the display of voltage is            |                            |
|                     | "0V", or when the display of current is           |                            |
|                     | "0A".                                             |                            |
| Apparent Power      | The display of apparent power becomes             |                            |
|                     | "0VA", when the display of voltage is             |                            |
|                     | "0V", or when the display of current is           |                            |
|                     | "0A".                                             |                            |

Notes in case of combination

- (1) In the following case, please set "Combination ON/OFF" to "OFF" by the side of a master. ①When the slave side breaks down, or the auxiliary power supply by the side of a slave is OFF.
  - ②When the capacitor control by the side of a slave is set as all the circuit manual operation.
- (2) When forced disconnection signal is used, please connect with both a master and a slave.

# 7.2 Troubleshooting

If unusual sound, smell, emitting smoke, or fever occur from the device, turn off the power immediately. If there is a problem, confirm the following points before taking out to repair.

| Phenomenon |                                        | Possible causes                            | Countermeasure                             |
|------------|----------------------------------------|--------------------------------------------|--------------------------------------------|
|            | Setting value in Measure Set-up        | Mode is "The Set Value                     | Please return to Operation Mode and change |
| peration   | can not be changed.                    | Confirmation Mode".                        | the setting value on Measure Set-up Mode.  |
|            | Capacity cannot be cleared.            | "AUTO/MANUAL" set-up is                    | Reset capacity after setting               |
|            |                                        | "Manual ON" or "Manual OFF".               | "AUTO/MANUAL" to "Auto".                   |
| 0          |                                        | "Capacity Auto/HoLd" set-up is             | Reset capacity after setting               |
|            |                                        | "HoLd".                                    | "Capacity Auto/HoLd" to "HoLd".            |
|            | Display does not light up.             | Auxiliary power is not impressed           | Impress auxiliary power between MA         |
|            |                                        | between MA and MB.                         | and MB.                                    |
|            |                                        | Inside power supply is out of order.       | It cannot be repaired by the               |
|            |                                        |                                            | customer.                                  |
|            |                                        |                                            | Contact to the service network.            |
| pla)       | Display does not light up              | It is normal.                              | Keep using.                                |
| Dis        | immediately.                           | Initialization of an internal circuit is   |                                            |
|            |                                        | performed after the auxiliary power        |                                            |
|            |                                        | supply injection.                          |                                            |
|            | LCD display becomes black.             | It may become black under the              | After a while, it will disappear.          |
|            |                                        | influence of static electricity.           |                                            |
|            | "END" display is kept on the display.  | Setting has not been completed.            | Press the ENTER Key.                       |
|            | Capacitor Connection Signal is         | 1. The polarity of VT connection is wrong. | Check the wiring.                          |
|            | output, although load becomes          | 2. The polarity of CT connection is wrong. |                                            |
|            | leading power.                         | 3. The wrong phase is inserted to the      |                                            |
|            | Capacitor Disconnection Signal         | detection VT.                              |                                            |
|            | is output, although load               | 4. The wrong phase is inserted to the      |                                            |
|            | becomes leading power.                 | detection CT.                              |                                            |
| t          | Capacitor is not disconnected although | The terminals for the disconnection        | Check the wiring.                          |
| nta        | "LEAD OUT" LED lights up.              | disable signal (TS+ and S-) are shorted.   |                                            |
| t Co       | Capacitor is not connected             | 1. Connection disable signal (CS+          |                                            |
| ut o       | although "LAG OUT" LED                 | and S-) are shorted.                       |                                            |
| poi        | lights up.                             | 2. Forced disconnection signal             |                                            |
| put        |                                        | (TA/S- and TB) are shorted.                |                                            |
| Out        | "LAG OUT" LED does not                 | Light Load Disconnection Area              | Check "Light Load Power Ratio".            |
| -          | light up and capacitor is not          |                                            |                                            |
|            | connected, although power              | Export Area                                | Check the wiring.                          |
|            | factor lags target power factor.       |                                            |                                            |
|            | Capacitor repeats connection           | "Capacity Auto / HoLd" is "HoLd"           | Check the set-up.                          |
|            | and disconnection.                     | and The setting value of all the capacity  |                                            |
|            |                                        | manual input become "0kvar".               |                                            |
|            |                                        | Or the wrong value is set-up.              |                                            |

#### After-sale service

When there is an unclear point or when the device breaks down, please contact to the service network. (See the back cover of this User's Manual.) VAR-6A

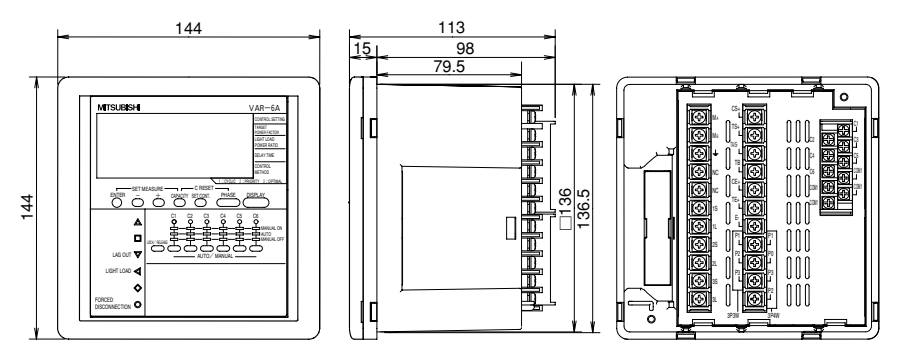

#### VAR-12A

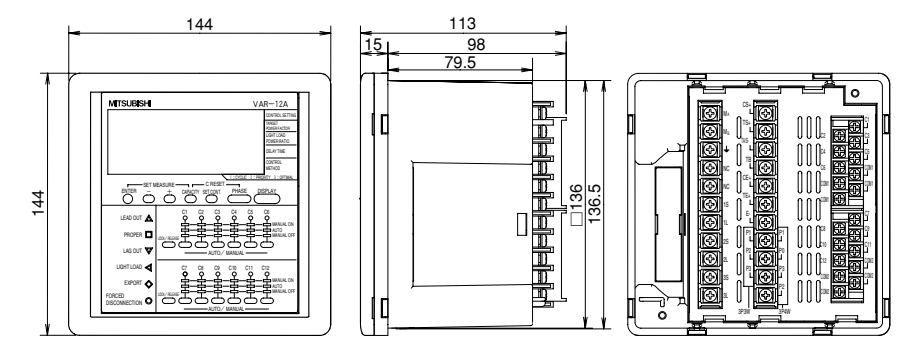

# 1 Panel Cutout

Cut out the panel like the below.

Panel Cutout (It is possible to attach the device on a board from 1.6mm to 4mm.)

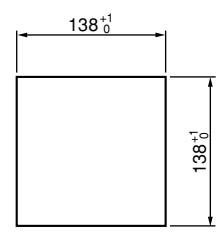

# 2 Attachment Location

Contrast of LCD changes if looked at different angles.

The optimal angle is as follows. Attach the device to the panel with the optimal angle.

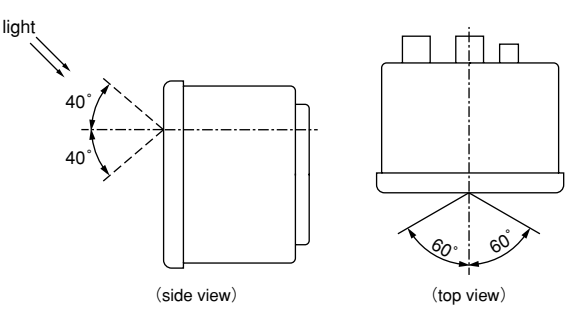

# 3 Attachment Method

Put the device onto the panel surface from the front side and fix it by using embedded mounting fittings and fixing screws (2 places)

Tighten the fitting screw to the torque from 0.61 to 0.82 N  $\cdot$  m.

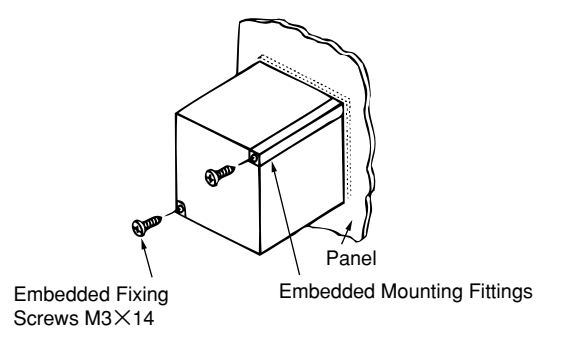

# Note

At the time of attaching this device at the edge of the board, decide attachment location in consideration for the wiring space.

# Installation 3. Wiring

# 1 Solderless Terminal

Use solderless terminal that comply with the size of the electric line.

|                     | Connecting Completion Output terminal<br>Disconnecting Completion Output terminal<br>Connection Disable Input terminal<br>Disconnection Disable Input terminal<br>Forced Disconnection Signal terminal<br>Current Input terminal<br>Voltage Input terminal<br>Auxiliary Power terminal | Control Signal Output terminal             |
|---------------------|----------------------------------------------------------------------------------------------------|--------------------------------------------|
| Screw Specification | M4 screw                                                                                                    | M3.5 screw                                 |
| Solderless Terminal | For M4 screw of outer diameter below 8.5                                                                                                    | For M3.5 screw of outer diameter below 7.1 |
| Tighting Torque     | 0.98∼1.47N∙m                                                                                                    | 0.61∼0.82N · m                             |

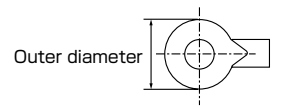

# 2 Terminal Cover

① Insert the terminal cover for power supply into the terminal stand as shown in the right figure.

② Since the terminal cover for input and output has structure to open, close it.

# Terminal Cover

#### 3 Wire connections

Tighten a terminal screw on the terminal stand.

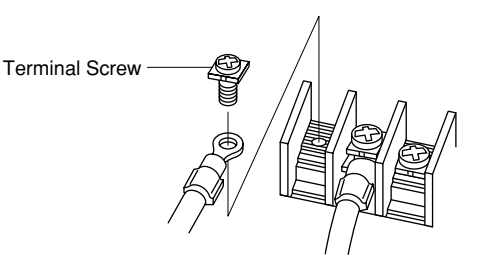

# 

Do not connect three or more electric wires to one terminal. It can generate heat and cause a fire.

# 4 Checking

Check that there is no mistake in wire connections after completing wire connetion.

#### 5 Terminal cover attachment

After checking, close the terminal cover till it makes clicking sound.

|   | Do not perform hot-line jobs.                                                                                                    |  |
|---|----------------------------------------------------------------------------------------------------|--|
|   | Do not perform hot-line work.<br>It can cause on electrification electric burn, fire and damage by fire on apparatus.<br>Installation of protection fuse etc. is recommended to VT and auxiliary power.                                                                                                    |  |
|   | Do not open the secondary side of CT circuit.                                                                                                    |  |
|   | Correctly connect the secondary side signal of CT to the CT connection terminal.<br>Incorrect connection of CT or disconnection of the secondary side of CT induces<br>high voltage on the secondary side. It can cause insulation breakdown of the<br>secondary winding which can result in burnout accidents.                                                                           |  |
|   | Do not short circuit the secondary side of VT.                                                                                                    |  |
|   | Correctly connect secondary side signal of VT to the VT connection terminal.<br>Incorrect connection of VT or short circuiting in the secondary side of VT causes<br>excessive current to pass in the VT secondary side. It can cause burnout of the<br>secondary winding which can result in insulation breakdown of the primary<br>winding and inter phase short-circuiting in the end. |  |
|   | Connect electric wire certainly to a terminal.                                                                                                    |  |
|   | If the connection to a terminal is not as tight as it should be and result in a measurement mistake.                                                                                                    |  |
| A | Do not forget wiring of "1L","2L" and "3L" for pass.                                                                                                    |  |
|   | When the L side of CT circuit is common wire in " $3\phi 4W$ ", it is necessary to short-circuit "1L", "2L" and "3L" terminal of this device. In the case of $3\phi 3W$ , "1L" and "3L" should be short circuited.                                                                                                    |  |
|   | Do not use unsuitable electric wire.                                                                                                    |  |
|   | Electric wire size should be suitable for rated current and rated voltage.<br>Use of unsuitable electric wire can cause a fire.                                                                                                    |  |
|   | Do not strongly pull the wire.                                                                                                    |  |
|   | If terminal wire is pulled strongly, there is a possibility that an input-and-output terminal can break away. Tensile load is less than 39.2N.                                                                                                    |  |
|   | Attach a terminal cover.                                                                                                    |  |
|   | Attach a terminal cover.<br>If it is not attached, it can cause electrification.                                                                                                    |  |
|   | Do not impress unusual voltage.                                                                                                    |  |
|   | At the time of the resisting pressure examination of the high voltage apparatus, carry out grounding to avoid any negative influence.<br>The device can break down if more than 2000V is impressed for 1 minute .                                                                                                    |  |
|   | Do not connect to Non-connection terminal.                                                                                                    |  |
|   | Do not connect to Non-connection terminal for the purpose of relay etc.                                                                                                    |  |

| Auxiliary Power |                                                                                                    |  |  |  |
|-----------------|----------------------------------------------------------------------------------------------------|--|--|--|
| A               | Impress the appropriate voltage to auxiliary power.                                                                                     |  |  |  |
|                 | Impress the right voltage to auxiliary power.<br>If inappropriate voltage is impressed, it can cause a fire or breakdown of the device. |  |  |  |

# Installation 4. Wiring Diagram

# 

To secure safety, the connecting work should be done by a qualified person in electric wiring work. (electrician)

1 Connection with vacuum electromagnetic contactor for capacitor switching.

This device has a constant excitation system that outputs no-voltage 1a contact at each bank that keeps continuously ON at connection and continuously OFF at disconnection as a capacitor control signal.

Upon connecting with the vacuum electromagnetic contactor for capacitor switching, be sure to use auxiliary relay. (Refer to the connection with auxiliary relay C1 to C6 in page 47.)

Use the counter electromotive force absorption diode built-in relay as the auxiliary relay for DC(100 VDC).

#### 2 Reversed Phase

This device operates on reversed phase without changing the wire connections.

#### 3 Forced Disconnection Signal

- When ON signal is input on the forced disconnection signal terminal TB and terminal TA/S, all the connecting capacitors in automatic control are disconnected.
- · When OFF signal is input on terminal TB and TA/S, the control operation restarts.
- · Use input contacts suited for the switching of 5V DC, 25mA.
- \*This signal can be used for the following applications.

①To disconnect the capacitor by an external time switch for purpose

of avoiding leading-out of power factor during night time.

Our recommended type:

skip-day-type TSE-2SA Series

weeky-type TSE-2WA Series

②To disconnect the capacitor for purpose of protecting the capacitor and the reactor, when content rate of harmonics is rising by use of a harmonic meter, etc.

Our recommended type: ME110NSR-HAH

4 Closing Prohibition Signal • Opening Prohibition Signal

• When an ON signal is inputted across the closing prohibition signal terminal CS+ and terminal TA/S-, the closing control of capacitors is stopped. Also, when an ON signal is inputted across the opening prohibition signal terminal TS+ and terminal TA/S-, the opening control of capacitors is stopped. Control operations are restarted when the input signal becomes OFF. Please use input contacts adapted for the switching of 5V DC, 15mA.

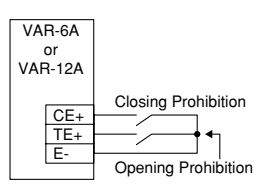

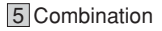

- At the time of 2 set combination use, do use connecting completion terminal (CE+), disconnecting completion terminal (TE+), completion terminal (E-), connection disable terminal (CS+) and disconnection disable terminal (TS+).
- When "Combination ON/OFF" set-up is "ON", the cyclic control operates.

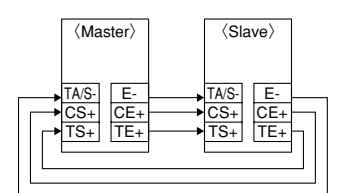

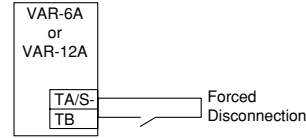

#### 6 Exemplary Overall Connections Diagram

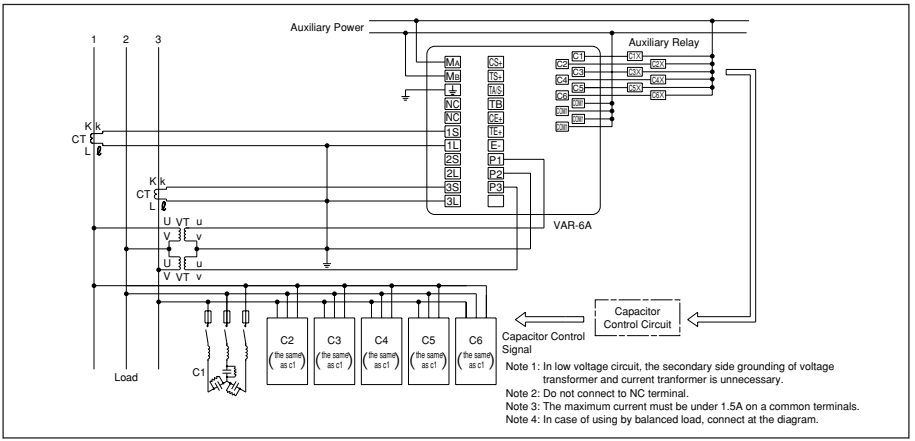

#### 7 Connections for the capacitor control circuit

Example of a latching type vacuum electromagnetic contactor

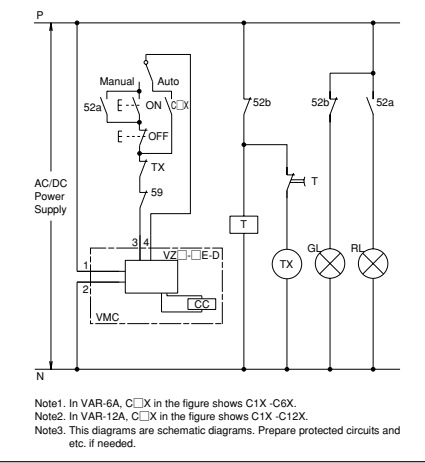

Example of a non-latching type vacuum electromagnetic contactor

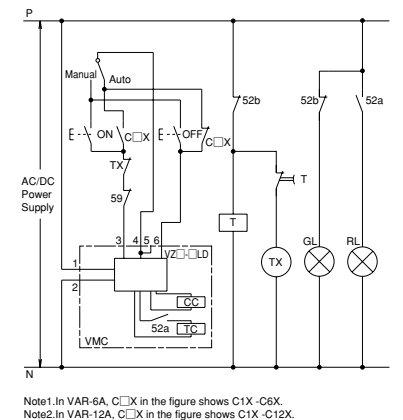

Note2.In VAR-12A, C ☐X in the figure shows C1X -C12X. Note3. This diagrams are schematic diagrams. Prepare protected circuits and etc. if needed.

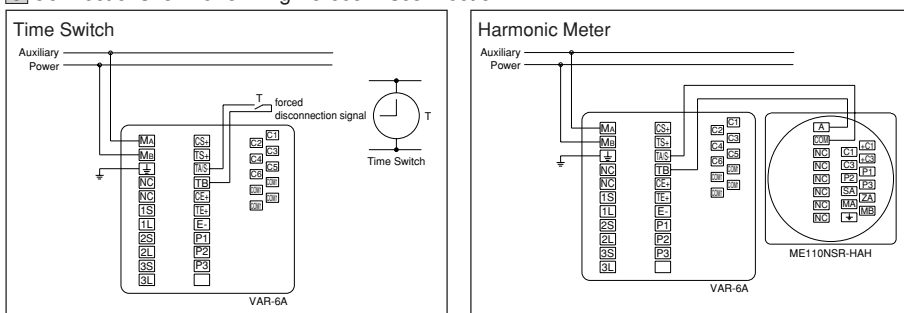

## 8 Connections for Performing Forced Disconnection

nstallation

# Installation 4. Wiring Diagram

## 9 Combination

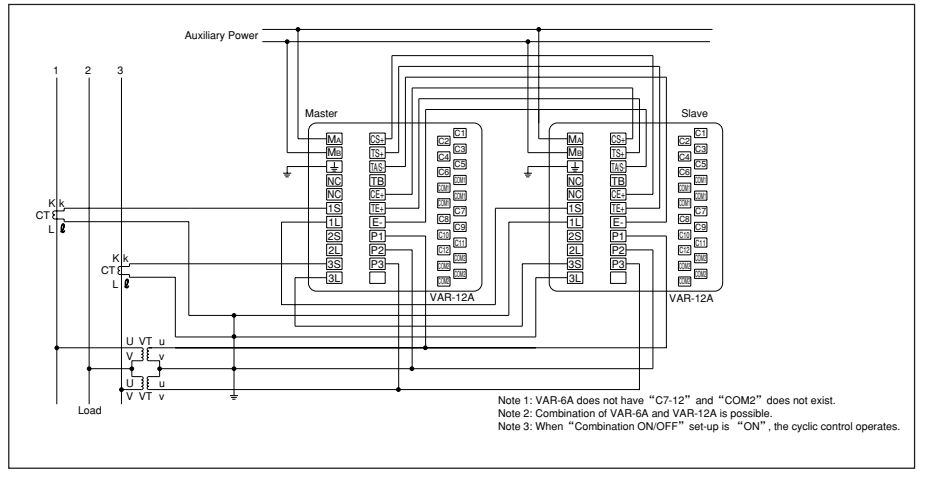

# 10 Without VT

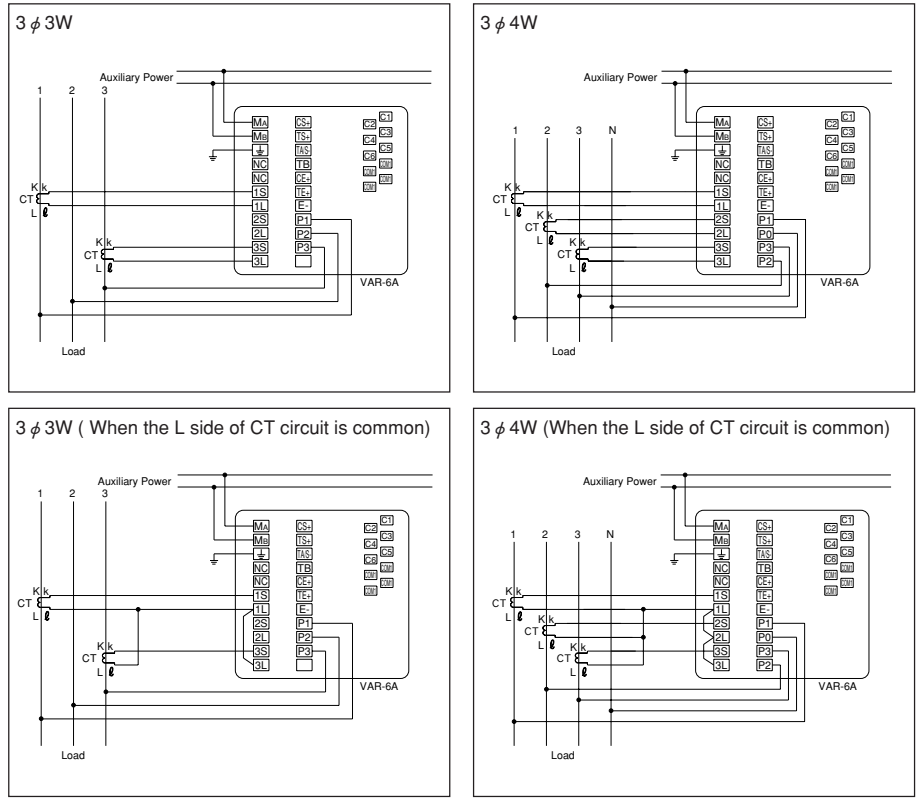

Note: In case of using by balanced load also, connect at the upper diagram.

# Specifications

| Туре                   |                             | VAR-6A. VAR-12A                                                                                       |  |  |  |
|------------------------|-----------------------------|----------------------------------------------------------------------------------------------------|--|--|--|
| ,                      | Power Factor                | ±2.0%                                                                                                 |  |  |  |
|                        | Current                     | 土1.0%                                                                                                 |  |  |  |
|                        | ounent                      | *1. In case of 3 \$ 3W and 3 \$ 4W, current on neutral phase is not measured.                         |  |  |  |
| Measurement            | Voltage                     | *2. 3 $\phi$ 3W measures phase to phase voltage, while 3 $\phi$ 4W measures phase to neutral voltage. |  |  |  |
| Element                | Active Power                | 2. O y ovv modoures phase to phase voltage, while 5 g 4 w measures phase to neutral voltage.          |  |  |  |
|                        | Beactive Power              | +1.0%                                                                                                 |  |  |  |
|                        | Apparent Power              |                                                                                                    |  |  |  |
| Bespon                 | se Time                     | 2 seconds(Note1)                                                                                      |  |  |  |
|                        |                             | 3 # 3W-AC110V/220V                                                                                    |  |  |  |
|                        | Voltage                     | 3 # 4W:Max AC254V                                                                                     |  |  |  |
| Input Rating           | Current                     | AC54                                                                                                  |  |  |  |
|                        | Frequency                   | 50Hz/60Hz                                                                                             |  |  |  |
| Phase S                | equence                     | 3 # 3W/3 # 4W                                                                                         |  |  |  |
| 1 110000               |                             | Phase/Wire Type(3 # 3W 3 # 4W) Using VT/direct input(YES NO) Direct Voltage(3 # 3W Phase to Phase     |  |  |  |
|                        | Measure Set-up              | Voltage110V/220V, 3 # 4W:Phase to Neutral Voltage63.5V-254V). Secondary Voltage(Phase to Neutral      |  |  |  |
|                        | Measure Set-up              | Voltage63.5V-120V).Primary Voltage(220V-750kV).Primary Current(5A-30kA).Combination. Master/Slave     |  |  |  |
| Set-up Items           |                             | Target Power Factor (LAG85%-100%-LEAD95%) Delay Time (1-10minutes) Light                              |  |  |  |
|                        | Control Set-up              | Load Power Batio (0-35%) Control method (1: Cyclic 2: Priority 3: Ontimal) Canacity                   |  |  |  |
|                        | Control Set-up              | Auto/Hol d. Canacity Manual Input (0-999kvar)                                                         |  |  |  |
|                        | Display for Indication      |                                                                                                    |  |  |  |
|                        | Maximum Number              | LOD, LLD                                                                                              |  |  |  |
|                        | of Display Digits           | Digital display 4 figures                                                                             |  |  |  |
|                        | Canagity Digits             | Divided allow for the second                                                                          |  |  |  |
|                        | Dapacity                    |                                                                                                    |  |  |  |
| Display                | Power Factor Status         | LEAD OUT, PROPER, LAG OUT, LIGHT LOAD, EXPORT, FORCED DISCONNECTION                                   |  |  |  |
|                        | Conditions of Connection /  | VAR-6A: output conditions of connecting/disconnecting signals for capacitor C1-6.                     |  |  |  |
|                        | Disconnection for Capacitor | VAR-12A: output conditions of connecting/disconnecting signals for capacitor C1-12.                   |  |  |  |
|                        | Conditions of Auto / Manual | VAH-6A: conditions of auto/manual for capacitor C1-6.                                                 |  |  |  |
|                        | Control for Capacitor       | VAH-12A: conditions of auto/manual for capacitor C1-12.                                               |  |  |  |
|                        | Updating Cycle              | 1 second                                                                                              |  |  |  |
| Control Method         | Automatic                   | Cyclic / Priority / Optimal                                                                           |  |  |  |
|                        | Manual                      | Manual ON / Manual OFF                                                                                |  |  |  |
| Capacitor Control      | Circuit Total Number        | VAR-6A: 6 circuit VAR-12A: 12 circuit                                                                 |  |  |  |
| Output                 | Output Contact              | Latching output form a                                                                                |  |  |  |
|                        | Contact Capacity            | AC250V 1A, DC110V 0.1A                                                                                |  |  |  |
| Connection             | Conditions                  | "LAG OUT" LED stays lit past Delay Time.                                                              |  |  |  |
| Disconnectio           | on Conditions               | "LEAD OUT" LED stays lit past Delay Time.                                                             |  |  |  |
| Operation              | Connecting Completion       | OFF across terminals CE+ and E-                                                                       |  |  |  |
| Completion Output      | Disconnecting Completion    | OFF across terminals TE+ and E-                                                                       |  |  |  |
|                        | Output Contact              | Form A, contact capacity: 24V DC, 0.1A                                                                |  |  |  |
|                        | Connection Disable          | ON across terminals CS+ and TA/S-                                                                     |  |  |  |
| Operation Disable      | Disconnection Disable       | ON across terminals TS+ and TA/S-                                                                     |  |  |  |
| Input                  | Forced Disconnection        | ON across terminals TB and TA/S-                                                                      |  |  |  |
|                        | Input Contact               | Connection Disable • Disconnection Disable : Form A, contact capacity : 5V DC, 15mA                   |  |  |  |
|                        |                             | Forced Disconnection : Form A, contact capacity : 5V DC, 25mA                                         |  |  |  |
| Power Failure          | Compensation                | Non-volatile memory (Items: setting value, Capacity)                                                  |  |  |  |
|                        | Voltage Circuit             | Each Phase 0.1VA (110V), 0.2VA (220V)                                                                 |  |  |  |
| Apparent Power         | Current Circuit             | Each Phase 0.1VA                                                                                      |  |  |  |
| Consumption            | Auxiliary Power Circuit     | VAR-6A 11VA (AC110V) 13VA (AC220V) 6W (DC110V)                                                        |  |  |  |
|                        |                             | VAR-12A 15VA (AC110V) 19VA (AC220V) 9W (DC110V)                                                       |  |  |  |
| Auxiliary Power Supply |                             | AC100-240V (-15%, +10%) 50/60Hz DC100V (-25%, +40%)                                                   |  |  |  |
|                        |                             | Across electric circuit group and frame AC2000V (50/60Hz) 1 minute                                    |  |  |  |
|                        |                             | earthing terminal                                                                                     |  |  |  |
|                        |                             | Across current circuit / voltage circuit group                                                        |  |  |  |
|                        |                             | and auxiliary power                                                                                   |  |  |  |
|                        |                             | Across current circuit / voltage circuit group                                                        |  |  |  |
| Dielectric             | Strength                    | and capacitor control output circuit / completion AC2000V (50/60Hz) 1 minute                          |  |  |  |
| Dielectric Strength    |                             | output / disable input circuit group                                                                  |  |  |  |
|                        |                             | Auxiliary power / capacitor control output circuit                                                    |  |  |  |
|                        |                             | and completion output / disable input circuit group                                                   |  |  |  |
|                        |                             | Across voltage circuit group and current circuit group AC2000V (50/60Hz) 1 minute                     |  |  |  |
|                        |                             | Combination of two circuit (capacitor control output AC2000V (50/60Hz) 1 minute                       |  |  |  |
|                        |                             | circuit, completion output, disable input circuit)                                                    |  |  |  |
| Insulation Resistance  |                             | Across electrical circuit and case: 10MΩ at 500V DC                                                   |  |  |  |
| Ambient Temperature    |                             | -5°C-50°C (day average usage temperature: 35°C or below)                                              |  |  |  |
| Ambient Humidity       |                             | 30-85% RH or below; without condensation                                                              |  |  |  |
| Weight                 |                             | 0.9kg                                                                                                 |  |  |  |
| Dimension              |                             | 144 (H)* 144 (W)* 98 (D)                                                                              |  |  |  |
| Attachment Method      |                             | Embedding attachment                                                                                  |  |  |  |

# Specifications

# Set-up Table

| Set-up Menu No. |     | enu No. | Set-up Item                  | Initial Content              | VAR-6A | VAR-12A | Notes |
|-----------------|-----|---------|------------------------------|------------------------------|--------|---------|-------|
|                 | 1.1 | 1.1.1   | Phase/Wire Type              | 3P3 (3ø3W)                   | 0      | 0       |       |
|                 |     | 1.1.2   | Using VT/direct input        | YES (Using VT)               | 0      | 0       |       |
|                 |     | 1.1.3   | Direct Voltage(3ø3W)         | 110V                         | 0      | 0       |       |
|                 |     | 1.1.4   | Direct Voltage(3ø4W)         | 254V                         | 0      | 0       |       |
|                 |     | 1.1.5   | Secondary Voltage            | 63.5V                        | 0      | 0       |       |
|                 |     | 1.1.6   | Primary Voltage              | 6.6kV                        | 0      | 0       |       |
| 1               |     | 1.1.7   | Special Primary Voltage      | 6.60kV                       | 0      | 0       |       |
|                 |     | 1.1.8   | Primary Current              | 100A                         | 0      | 0       |       |
|                 |     | 1.1.9   | Special Primary Current      | 100.0A                       | 0      | 0       |       |
|                 | 1.2 | 1.2.1   | Combination ON/OFF           | OFF (single operation)       | 0      | 0       |       |
|                 |     | 1.2.2   | Master/Slave                 | Master                       | 0      | 0       |       |
|                 | 1.3 | 1.3.1   | Operation Tests for the      | No (Test non-execution)      | 0      | 0       |       |
|                 | 21  | 211     | Target Power Factor          | LAG99 5%                     | 0      | 0       |       |
|                 | 22  | 221     | Light Load Power Batio       | 10%                          | Õ      | 0       |       |
|                 | 2.3 | 2.3.1   | Delay Time                   | 5min                         | ŏ      | 0       |       |
|                 | 2.4 | 2.4.1   | Control Method               | 1 (Cvclic)                   | Ō      | Ō       |       |
|                 | 2.5 | 2.5.1   | Capacity Auto/HoLd           | Auto (automatic recognition) | Ō      | Ō       |       |
|                 |     | 2.5.2   | Capacity Manual Input of C1  | 0                            | 0      | 0       |       |
| 2               |     | 2.5.3   | Capacity Manual Input of C2  | 0                            | 0      | 0       |       |
|                 |     | 2.5.4   | Capacity Manual Input of C3  | 0                            | 0      | 0       |       |
|                 |     | 2.5.5   | Capacity Manual Input of C4  | 0                            | 0      | 0       |       |
|                 |     | 2.5.6   | Capacity Manual Input of C5  | 0                            | 0      | 0       |       |
|                 |     | 2.5.7   | Capacity Manual Input of C6  | 0                            | 0      | 0       |       |
|                 |     | 2.5.8   | Capacity Manual Input of C7  | 0                            | —      | 0       |       |
|                 |     | 2.5.9   | Capacity Manual Input of C8  | 0                            | —      | 0       |       |
|                 |     | 2.5.10  | Capacity Manual Input of C9  | 0                            | _      | 0       |       |
|                 |     | 2.5.11  | Capacity Manual Input of C10 | 0                            | _      | 0       |       |
|                 |     | 2.5.12  | Capacity Manual Input of C11 | 0                            | _      | Ó       |       |
|                 |     | 2.5.13  | Capacity Manual Input of C12 | 0                            | _      | Ó       |       |

# MEMO

# MITSUBISHI AUTOMATIC POWER FACTOR CONTROLLER

# Service network

| Country / Region | Company                                              | Address                                                                                                    | Telephone           |
|------------------|------------------------------------------------------|----------------------------------------------------------------------------------------------------|---------------------|
| China            | Mitsubishi Electric Automation (Shanghai)<br>Limited | 80 Xin Chang Road 4th Floor<br>Shanghai Intelligence Fortune Leisure Plaza<br>Huang Pu district Shanghai 200003<br>P.R.China | +86-(0)21-6120-0808 |
| Indonesia        | P.T.SAHABAT INDONESIA.                               | JL Muara Karang Selatan Blok A/Utara No.1<br>kav. NO.11 P.O. Box 5045/Jakarta/11050.<br>Jakarta Indonesia.                   | +62-(0)21-6621780   |
| Korea            | MITSUBISHI ELECTRIC AUTOMATION<br>KOREA CO., LTD.    | 2 Fl. Dong Seo Game Channel Bldg., 1F 660-11<br>Deungchon-Dong, Kanguseo-Ku, Seoul, 157-030 Korea                            | +82-2-3668-6567     |
| Philippines      | EDISON ELECTRIC INTEGRATED, INC.                     | 24th Fl. Galleria Corporate Center Edsa Cr, Ortigas Ave.<br>Quezon City, Metro Manila. Philippines.                          | +63-(0)2-643-8691   |
| Taiwan           | Setsuyo Enterprise Co., Ltd.                         | 6F, NO. 105 Wu-Kung 3rd rd., Wu-Ku Hsiang,<br>Taipei Hsien Taiwan                                                            | +886-(0)2-2298-8889 |
| Thailand         | UNITED TRADING & IMPORT CO. LTD.                     | 77/12 Bumrungmuang Road, Klong Mahanak,<br>Pomprab Bangkok 10100.                                                            | +66-223-4220-3      |

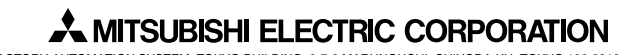

FACTORY AUTOMATION SYSTEM: TOKYO BUILDING, 2-7-3 MARUNOUCHI, CHIYODA-KU, TOKYO 100-8310, JAPAN

Recycled paper used

LZ311Z530H02 IB63465A 0905(MDOC)